# Modicon M580 Controller Firmware Installation Guide

**Original instructions** 

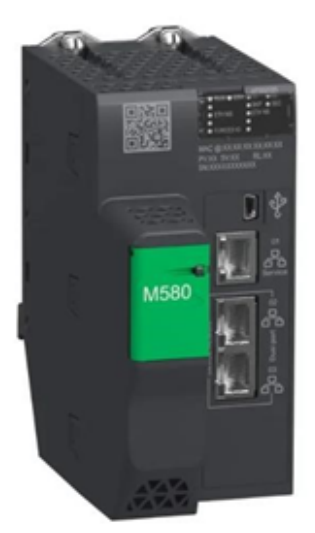

EIO0000004992.01 3/2024

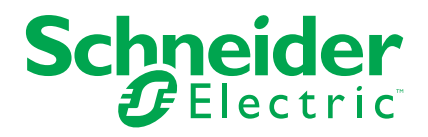

### Legal Information

The information provided in this document contains general descriptions, technical characteristics and/or recommendations related to products/solutions.

This document is not intended as a substitute for a detailed study or operational and site-specific development or schematic plan. It is not to be used for determining suitability or reliability of the products/solutions for specific user applications. It is the duty of any such user to perform or have any professional expert of its choice (integrator, specifier or the like) perform the appropriate and comprehensive risk analysis, evaluation and testing of the products/solutions with respect to the relevant specific application or use thereof.

The Schneider Electric brand and any trademarks of Schneider Electric SE and its subsidiaries referred to in this document are the property of Schneider Electric SE or its subsidiaries. All other brands may be trademarks of their respective owner.

This document and its content are protected under applicable copyright laws and provided for informative use only. No part of this document may be reproduced or transmitted in any form or by any means (electronic, mechanical, photocopying, recording, or otherwise), for any purpose, without the prior written permission of Schneider Electric.

Schneider Electric does not grant any right or license for commercial use of the document or its content, except for a non-exclusive and personal license to consult it on an "as is" basis.

Schneider Electric reserves the right to make changes or updates with respect to or in the content of this document or the format thereof, at any time without notice.

To the extent permitted by applicable law, no responsibility or liability is assumed by Schneider Electric and its subsidiaries for any errors or omissions in the informational content of this document, as well as any non-intended use or misuse of the content thereof.

# **Table of Contents**

| About the Book                                                | 5  |
|---------------------------------------------------------------|----|
| Safety Information                                            | 8  |
| Before You Begin                                              | 8  |
| Start-up and Test                                             | 9  |
| Operation and Adjustments                                     | 10 |
| Modicon M580 Controller Update Procedures                     | 11 |
| Firmware Update Between Versions Inferior or Equal to v3.x    | 12 |
| Firmware Update Between Versions Superior or Equal to v4.     |    |
| x                                                             | 20 |
| Firmware Update from v3.x to v4.x                             | 30 |
| Overview                                                      | 31 |
| Downloading EcoStruxure Automation Device Maintenance         | 31 |
| Step 1: Upgrade Controller to Modicon M580 Migration Firmware | 32 |
| Step 2: Upgrade Migration Firmware to Modicon M580 Secure     |    |
| Firmware                                                      | 37 |
| Firmware Downgrade from v4.x to v3.20                         | 41 |
| Overview                                                      | 42 |
| Procedure to Downgrade Controller to Firmware V3.20           | 42 |
|                                                               |    |

### **About the Book**

#### **Document Scope**

This manual describes how to update M580 firmware using the EcoStruxure Automation Device Maintenance (EADM) software tool.

Both the update and downgrade procedures are a maintenance operation that consists in changing a controller firmware. It requires the controller to be in *STOP* state.

### NOTICE

#### INOPERABLE EQUIPMENT

Stop the controller before any firmware update or firmware verification with EcoStruxure Automation Device Maintenance software.

Failure to follow these instructions can result in equipment damage.

#### **Validity Note**

This document has been updated for the release of EcoStruxure Control Expert v16.0  $\,$ 

#### **Related Documents**

| Title of documentation                                                               | Reference number                                                                                                    |  |  |  |  |  |  |
|--------------------------------------------------------------------------------------|----------------------------------------------------------------------------------------------------|--|--|--|--|--|--|
| Modicon M580, Hardware, Reference Manual                                             | EIO0000001578 (English), EIO0000001579<br>(French), EIO0000001580 (German),<br>EIO000001582 (Italian), EIO0000001581<br>(Spanish), EIO0000001583 (Chinese)                                                       |  |  |  |  |  |  |
| Modicon M580 Standalone, System Planning<br>Guide for Frequently Used Architectures  | HRB62666 (English), HRB65318 (French),<br>HRB65319 (German), HRB65320 (Italian),<br>HRB65321 (Spanish), HRB65322 (Chinese)                                                                                       |  |  |  |  |  |  |
| Modicon M580 Hot Standby, System Planning<br>Guide for Frequently Used Architectures | NHA58880 (English), NHA58881 (French),<br>NHA58882 (German), NHA58883 (Italian),<br>NHA58884 (Spanish), NHA58885 (Chinese)                                                                                       |  |  |  |  |  |  |
| EcoStruxure Automation Device Maintenance,<br>Firmware Upgrade Tool, Online Help     | EIO000004033 (English), EIO000004048<br>(French), EIO000004046 (German),<br>EIO0000004049 (Italian), EIO0000004047<br>(Spanish), EIO000004050 (Chinese),<br>EIO000005089 (Turkish), EIO000005090<br>(Portuguese) |  |  |  |  |  |  |

#### **Product Related Information**

### 

#### LOSS OF CONTROL

- Perform a Failure Mode and Effects Analysis (FMEA), or equivalent risk analysis, of your application, and apply preventive and detective controls before implementation.
- Provide a fallback state for undesired control events or sequences.
- Provide separate or redundant control paths wherever required.
- Supply appropriate parameters, particularly for limits.
- Review the implications of transmission delays and take actions to mitigate them.
- Review the implications of communication link interruptions and take actions to mitigate them.
- Provide independent paths for control functions (for example, emergency stop, over-limit conditions, and error conditions) according to your risk assessment, and applicable codes and regulations.
- Apply local accident prevention and safety regulations and guidelines.1
- Test each implementation of a system for proper operation before placing it into service.

# Failure to follow these instructions can result in death, serious injury, or equipment damage.

<sup>1</sup> For additional information, refer to NEMA ICS 1.1 (latest edition), *Safety Guidelines for the Application, Installation, and Maintenance of Solid State Control* and to NEMA ICS 7.1 (latest edition), *Safety Standards for Construction and Guide for Selection, Installation and Operation of Adjustable-Speed Drive Systems* or their equivalent governing your particular location.

Interrupting the update procedure before it has completed will cause the connection to be lost and can cause irreparable damage to the Modicon M580 controller.

### NOTICE

#### INOPERABLE EQUIPMENT

During the transfer of the firmware file:

- Do not remove power from the Modicon M580 controller.
- Do not remove power from the PC.
- Do not exit Unity Loader or the EcoStruxure Automation Device Maintenance (EADM) software (depending on the procedure).
- Do not disconnect the communication cable.
- Do not remove or insert the optional SD memory card.

Failure to follow these instructions can result in equipment damage.

#### Information on Non-Inclusive or Insensitive Terminology

As a responsible, inclusive company, Schneider Electric is constantly updating its communications and products that contain non-inclusive or insensitive terminology. However, despite these efforts, our content may still contain terms that are deemed inappropriate by some customers.

#### **Terminology Derived from Standards**

The technical terms, terminology, symbols and the corresponding descriptions in the information contained herein, or that appear in or on the products themselves, are generally derived from the terms or definitions of international standards.

In the area of functional safety systems, drives and general automation, this may include, but is not limited to, terms such as *safety*, *safety function*, *safe state*, *fault*, *fault reset*, *malfunction*, *failure*, *error*, *error message*, *dangerous*, etc.

Among others, these standards include:

| Standard         | Description                                                                                                    |
|------------------|----------------------------------------------------------------------------------------------------|
| IEC 61131-2:2007 | Programmable controllers, part 2: Equipment requirements and tests.                                                                                                    |
| ISO 13849-1:2023 | Safety of machinery: Safety related parts of control systems.                                                                                                    |
|                  | General principles for design.                                                                                                    |
| EN 61496-1:2020  | Safety of machinery: Electro-sensitive protective equipment.                                                                                                    |
|                  | Part 1: General requirements and tests.                                                                                                    |
| ISO 12100:2010   | Safety of machinery - General principles for design - Risk assessment and risk reduction                                                                                                 |
| EN 60204-1:2006  | Safety of machinery - Electrical equipment of machines - Part 1: General requirements                                                                                                    |
| ISO 14119:2013   | Safety of machinery - Interlocking devices associated with guards -<br>Principles for design and selection                                                                               |
| ISO 13850:2015   | Safety of machinery - Emergency stop - Principles for design                                                                                                    |
| IEC 62061:2021   | Safety of machinery - Functional safety of safety-related electrical, electronic, and electronic programmable control systems                                                            |
| IEC 61508-1:2010 | Functional safety of electrical/electronic/programmable electronic safety-<br>related systems: General requirements.                                                                     |
| IEC 61508-2:2010 | Functional safety of electrical/electronic/programmable electronic safety-<br>related systems: Requirements for electrical/electronic/programmable<br>electronic safety-related systems. |
| IEC 61508-3:2010 | Functional safety of electrical/electronic/programmable electronic safety-<br>related systems: Software requirements.                                                                    |
| IEC 61784-3:2021 | Industrial communication networks - Profiles - Part 3: Functional safety fieldbuses - General rules and profile definitions.                                                             |
| 2006/42/EC       | Machinery Directive                                                                                                    |
| 2014/30/EU       | Electromagnetic Compatibility Directive                                                                                                    |
| 2014/35/EU       | Low Voltage Directive                                                                                                    |

In addition, terms used in the present document may tangentially be used as they are derived from other standards such as:

| Standard         | Description                                                                                              |
|------------------|----------------------------------------------------------------------------------------------------|
| IEC 60034 series | Rotating electrical machines                                                                             |
| IEC 61800 series | Adjustable speed electrical power drive systems                                                          |
| IEC 61158 series | Digital data communications for measurement and control – Fieldbus for use in industrial control systems |

Finally, the term *zone of operation* may be used in conjunction with the description of specific hazards, and is defined as it is for a *hazard zone* or *danger zone* in the *Machinery Directive* (2006/42/EC) and ISO 12100:2010.

**NOTE:** The aforementioned standards may or may not apply to the specific products cited in the present documentation. For more information concerning the individual standards applicable to the products described herein, see the characteristics tables for those product references.

## **Safety Information**

#### Important Information

Read these instructions carefully, and look at the equipment to become familiar with the device before trying to install, operate, service, or maintain it. The following special messages may appear throughout this documentation or on the equipment to warn of potential hazards or to call attention to information that clarifies or simplifies a procedure.

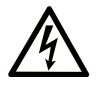

The addition of this symbol to a "Danger" or "Warning" safety label indicates that an electrical hazard exists which will result in personal injury if the instructions are not followed.

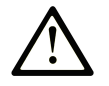

This is the safety alert symbol. It is used to alert you to potential personal injury hazards. Obey all safety messages that follow this symbol to avoid possible injury or death.

#### 

**DANGER** indicates a hazardous situation which, if not avoided, **will result in** death or serious injury.

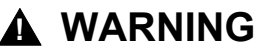

**WARNING** indicates a hazardous situation which, if not avoided, **could result in** death or serious injury.

### 

**CAUTION** indicates a hazardous situation which, if not avoided, **could result** in minor or moderate injury.

### NOTICE

**NOTICE** is used to address practices not related to physical injury.

#### **Please Note**

Electrical equipment should be installed, operated, serviced, and maintained only by qualified personnel. No responsibility is assumed by Schneider Electric for any consequences arising out of the use of this material.

A qualified person is one who has skills and knowledge related to the construction and operation of electrical equipment and its installation, and has received safety training to recognize and avoid the hazards involved.

### **Before You Begin**

Do not use this product on machinery lacking effective point-of-operation guarding. Lack of effective point-of-operation guarding on a machine can result in serious injury to the operator of that machine.

### **A**WARNING

#### UNGUARDED EQUIPMENT

- Do not use this software and related automation equipment on equipment which does not have point-of-operation protection.
- Do not reach into machinery during operation.

# Failure to follow these instructions can result in death, serious injury, or equipment damage.

This automation equipment and related software is used to control a variety of industrial processes. The type or model of automation equipment suitable for each application will vary depending on factors such as the control function required, degree of protection required, production methods, unusual conditions, government regulations, etc. In some applications, more than one processor may be required, as when backup redundancy is needed.

Only you, the user, machine builder or system integrator can be aware of all the conditions and factors present during setup, operation, and maintenance of the machine and, therefore, can determine the automation equipment and the related safeties and interlocks which can be properly used. When selecting automation and control equipment and related software for a particular application, you should refer to the applicable local and national standards and regulations. The National Safety Council's Accident Prevention Manual (nationally recognized in the United States of America) also provides much useful information.

In some applications, such as packaging machinery, additional operator protection such as point-of-operation guarding must be provided. This is necessary if the operator's hands and other parts of the body are free to enter the pinch points or other hazardous areas and serious injury can occur. Software products alone cannot protect an operator from injury. For this reason the software cannot be substituted for or take the place of point-of-operation protection.

Ensure that appropriate safeties and mechanical/electrical interlocks related to point-of-operation protection have been installed and are operational before placing the equipment into service. All interlocks and safeties related to point-of-operation protection must be coordinated with the related automation equipment and software programming.

**NOTE:** Coordination of safeties and mechanical/electrical interlocks for pointof-operation protection is outside the scope of the Function Block Library, System User Guide, or other implementation referenced in this documentation.

### Start-up and Test

Before using electrical control and automation equipment for regular operation after installation, the system should be given a start-up test by qualified personnel to verify correct operation of the equipment. It is important that arrangements for such a check are made and that enough time is allowed to perform complete and satisfactory testing.

### **A**WARNING

#### EQUIPMENT OPERATION HAZARD

- Verify that all installation and set up procedures have been completed.
- Before operational tests are performed, remove all blocks or other temporary holding means used for shipment from all component devices.
- Remove tools, meters, and debris from equipment.

# Failure to follow these instructions can result in death, serious injury, or equipment damage.

Follow all start-up tests recommended in the equipment documentation. Store all equipment documentation for future references.

#### Software testing must be done in both simulated and real environments.

Verify that the completed system is free from all short circuits and temporary grounds that are not installed according to local regulations (according to the National Electrical Code in the U.S.A, for instance). If high-potential voltage testing is necessary, follow recommendations in equipment documentation to prevent accidental equipment damage.

Before energizing equipment:

- Remove tools, meters, and debris from equipment.
- Close the equipment enclosure door.
- Remove all temporary grounds from incoming power lines.
- Perform all start-up tests recommended by the manufacturer.

### **Operation and Adjustments**

The following precautions are from the NEMA Standards Publication ICS 7.1-1995:

(In case of divergence or contradiction between any translation and the English original, the original text in the English language will prevail.)

- Regardless of the care exercised in the design and manufacture of equipment or in the selection and ratings of components, there are hazards that can be encountered if such equipment is improperly operated.
- It is sometimes possible to misadjust the equipment and thus produce unsatisfactory or unsafe operation. Always use the manufacturer's instructions as a guide for functional adjustments. Personnel who have access to these adjustments should be familiar with the equipment manufacturer's instructions and the machinery used with the electrical equipment.
- Only those operational adjustments required by the operator should be accessible to the operator. Access to other controls should be restricted to prevent unauthorized changes in operating characteristics.

# Modicon M580 Controller Update Procedures

This chapter describe how to update the firmware of an M580 controller.

Depending on the initial version and the targeted version of the controller, the procedure is different. A new boot loader was introduced at version 4.x. Thus, the procedures to update from an earlier version (V3.22 or earlier) to version V4.x, or to downgrade from a V4.x version to an earlier version, require specific procedures.

# Firmware Update Between Versions Inferior or Equal to v3.x

#### Introduction

This procedure uses EcoStruxure Automation Device Maintenance software tool v.3.2.136 or later and an FTP connection to update the firmware of a Modicon M580 controller from a version earlier than v3.22 to another version earlier than or equal to v3.22.

EcoStruxure Automation Device Maintenance and instructions for using it are available on the Schneider Electric website at the following URL:

https://www.se.com/ww/en/download/document/EADM/

#### **Preliminary Tasks**

- Configure your firewall to allow PC-to-controller communications.
- Download the target Modicon M580 firmware file from: https://www.se.com/ww/en/product-range/62098-modicon-m580/#softwareand-firmware
- Confirm you can ping the Modicon M580 controller:
  - Through the service port at IP address 10.10.MAC5.MAC6.
  - Through the USB port at IP address: 90.0.0.1.

The Modicon M580 controller acknowledges the ping if it is correctly configured on the same network.

**NOTE:** When you update your Modicon M580, it is important that you are in front of the equipment to monitor the progress of the update or, at a minimum, have a contact or other means of observing and reporting the state of the application before attempting the update.

#### **Procedure**

- 1. Perform this update using either one of the following ports of the Modicon M580 controller:
  - USB port
  - Ethernet service port (Port 1, connecting the PC directly to the service port)
- 2. Open EcoStruxure Automation Device Maintenance.

- 3. Navigate to **Settings > Global > Package Settings**, click the ellipsis (...). Then: .
  - In the selection dialog box, select the target firmware file and click OK.
  - Back in the Package Settings dialog box, click Apply.

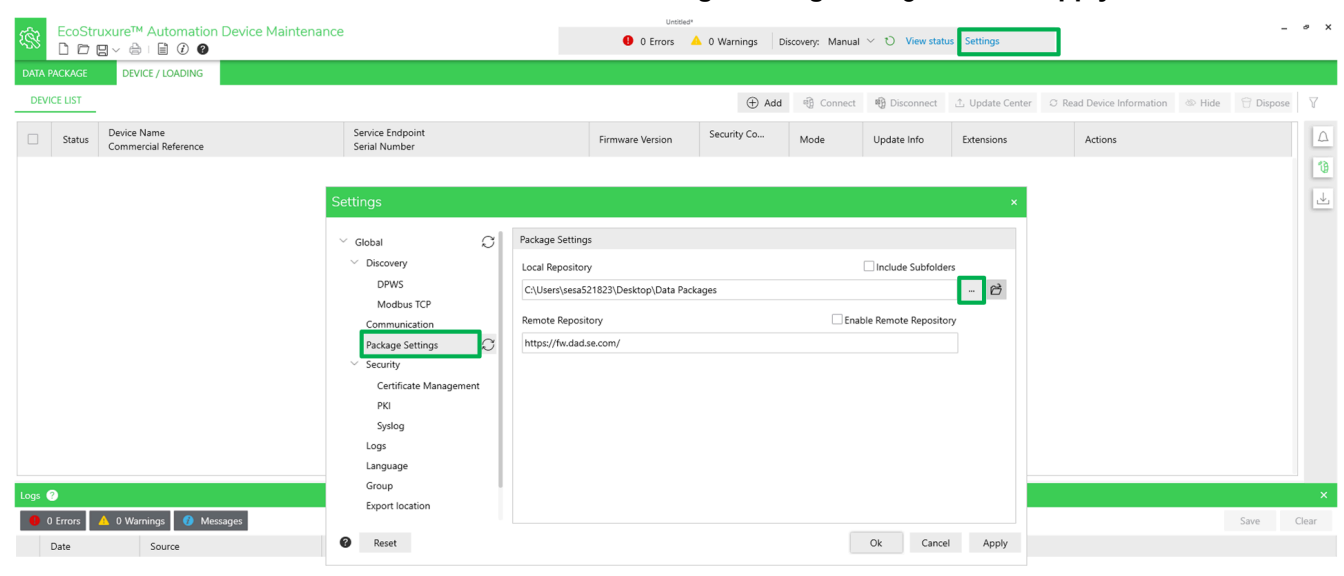

Summary 🗘 Update 🛓 Export Cancel

- 4. In **DEVICE/LOADING**, click the **+Add** icon ( Add ), then:
  - Type "bme" in the search bar and select BME\*\*\*
  - Select your Connection mode:
    - For Ethernet, select FTP and enter the controller IP address.
    - For USB, select USB.

NOTE: Port 21 is selected by default.

| Add Device                                     |                                                                           |                            |            |                 |           |
|------------------------------------------------|---------------------------------------------------------------------------|----------------------------|------------|-----------------|-----------|
| Search Commercial Ret                          | ference                                                                   | Connection:*               |            |                 |           |
| bme                                            | ×                                                                         | FTP                        | $\sim$     |                 |           |
| Commercial References                          | *                                                                         | IP Address:*               |            |                 |           |
| BME***                                         |                                                                           | 192.168.2.101              | <b>x</b> : | 21              |           |
| BME*** (modernized)                            | )                                                                         |                            |            |                 |           |
| BMEH582040                                     |                                                                           |                            |            |                 |           |
| BMEH584040                                     |                                                                           |                            |            |                 |           |
| BMEH586040                                     |                                                                           |                            |            |                 |           |
| BMEP581020                                     |                                                                           |                            |            |                 |           |
| BMEP582020                                     |                                                                           |                            |            |                 |           |
| BMEP582040                                     |                                                                           |                            |            |                 |           |
| Note: modernized = s     For more information, | upports secure communication,<br>refer to the <u>Schneider Electric P</u> | roduct Catalog             |            | Add Device      | Cancel    |
|                                                | Click Add Device                                                          | ŀ.                         |            |                 |           |
|                                                | <b>NOTE:</b> You ca<br>simultaneousl                                      | an select several de<br>y. | evices and | update these    | devices   |
|                                                | The new device a                                                          | ppears in the <b>DEV</b>   | CE Defau   | lt Group.       |           |
|                                                | Device status is Y                                                        | ELLOW, indicating          | that the d | evice is reacha | able on t |

**NOTE:** If the status is not YELLOW, consult the EcoStruxure Automation Device Maintenance, Firmware Upgrade Tool, Online Help.

| CR: bME | • | BME***<br>CR: BME*** | ftp://192.168.2.101:21<br>SN: | Current: -<br>Target: - | Current: -<br>Target: - |  |  |  |
|---------|---|----------------------|-------------------------------|-------------------------|-------------------------|--|--|--|
|---------|---|----------------------|-------------------------------|-------------------------|-------------------------|--|--|--|

5. Click the **Set Credentials** icon (<sup>A</sup>) and enter the **Firmware Password** and the **Application Password**, then click **Save and Connect**.

| EcoStruxure™ Automation De                      | evice Maintenance                 | Untitled*                                            | v D manage leaves                          | -                                        | σx    |
|-------------------------------------------------|-----------------------------------|------------------------------------------------------|--------------------------------------------|------------------------------------------|-------|
| SS D D D V 🕀 I 🗄 🕲 🚳                            |                                   | U Errors 📥 O Warnings Discovery: Manual              | <ul> <li>O view status Settings</li> </ul> |                                          |       |
| DATA PACKAGE DEVICE / LOADING                   |                                   |                                                      |                                            |                                          |       |
| DEVICE LIST                                     |                                   | 🕀 Add 👘 Connect                                      | n Disconnect 🖞 Update Center 🖸             | Read Device Information 🗇 Hide 🖯 Dispose | 8     |
| Status     Device Name     Commercial Reference | Service Endpoint<br>Serial Number | Firmware Version Security Configuration Version Mode | Update Info Extensions                     | Actions                                  |       |
| Device Default Group (1)                        |                                   |                                                      |                                            | ~                                        | 19    |
| CR: BME***                                      | ftp://192.168.2.101:21<br>SN:     | Current: - Current:                                  |                                            |                                          | 4     |
|                                                 |                                   |                                                      |                                            |                                          |       |
|                                                 |                                   | Othersdautala                                        |                                            |                                          |       |
|                                                 |                                   | Set credentials ×                                    |                                            |                                          |       |
|                                                 |                                   | Device Name: BME***                                  |                                            |                                          |       |
|                                                 |                                   | Authentication Type: Custom $\vee$                   |                                            |                                          |       |
|                                                 |                                   | Firmware Password:                                   |                                            |                                          |       |
|                                                 |                                   | Application Password:                                |                                            |                                          |       |
|                                                 |                                   | Data Storage Password:                               |                                            |                                          |       |
|                                                 |                                   | Save and Connect Save Discard                        |                                            |                                          |       |
|                                                 |                                   |                                                      |                                            |                                          |       |
|                                                 |                                   |                                                      |                                            |                                          |       |
| Logs 🕜                                          |                                   |                                                      |                                            |                                          | ×     |
| 0 Errors 🔺 0 Warnings 🕜 Messag                  | es                                |                                                      |                                            | Save                                     | Clear |
| Date Source                                     | Description                       |                                                      |                                            |                                          |       |
|                                                 |                                   |                                                      |                                            |                                          |       |
|                                                 |                                   |                                                      |                                            |                                          |       |
|                                                 |                                   |                                                      |                                            |                                          |       |

The device **Status** indicator turns green; the PC is now connected to the controller.

NOTE: The Connect / Disconnect command is located to the right of the

Summary 🗄 Update 🛓 Export Cancel

|              |                                | 56                                        |                                               | icoli ( '').                               |                           |                      |                       |         |          |       |
|--------------|--------------------------------|-------------------------------------------|-----------------------------------------------|--------------------------------------------|---------------------------|----------------------|-----------------------|---------|----------|-------|
| • BN<br>CR   | IE H58 6040<br>: BME H58 6040  | ftp://192.168.2.101:21<br>SN:             | Current: 03.20 IR 15<br>Target: -             | Current: Not Supported<br>Target: -        | RUN                       | Extensions           | R                     | ல பெ    | ₽⊳       | (g) [ |
| FcoStrue     | uure™ Automation Device Mainte | 6. Click th                               | ne Update Ce                                  | nter icon (                                | ); then cl                | ick <b>Firmv</b>     | /are                  |         |          | _     |
|              |                                | enunce                                    | 0 Errors                                      | a 🔺 0 Warnings 🛛 Discovery:                | Manual \vee 🐧 View status | Settings             |                       |         |          |       |
| A PACKAGE    | DEVICE / LOADING               |                                           |                                               | (+) Add (-)                                | Connect IB Disconnect 1   | Undate Center C. Re  | ad Device Information | 25 Hide | 9 De     |       |
|              | Device Name                    | Service Endpoint                          |                                               | () Add -g (                                | connect ag Disconnect a   | opuate center i o ne | ad Device information | Ge Hide | 0.08     | pose  |
| Status       | Commercial Reference           | Serial Number                             | Firmware Version                              | Security Configuration Version             | Mode Update Info          | Extensions           | Actions               |         |          |       |
| Device Defau | lt Group (1)                   |                                           |                                               |                                            |                           |                      |                       |         |          | ^     |
| • B          | ME H58 6040<br>R: BME H58 6040 | ftp://192.168.2.101:21<br>SN:             | Current: 03.20 IR 15                          | Current: Not Supported                     | DUM.                      | Extensions           | ය දෙ 🗈                | ₽ ⊳     | ()<br>() | :     |
|              |                                | Please select the type                    | f content you want to updatel<br>(한) Firmware | iecurity $\widehat{\mathcal{O}}^{'}$ Reset |                           |                      |                       |         |          |       |
| 2            | 0.Warrings                     |                                           |                                               |                                            | Cancel                    |                      |                       |         | Enun     |       |
|              | Source                         | Description                               |                                               |                                            |                           |                      |                       |         | Jave     |       |
| Date         | 0.000 00                       | o coeffortion                             |                                               |                                            |                           |                      |                       |         |          |       |
| 2024-02-12 1 | 0:37:59 Unity Loader Extension | GetDeviceInformation - GetDeviceInformati | on successful                                 |                                            |                           |                      |                       |         |          |       |

7. The firmware instances previously selected that are compatible are displayed. Select the desired version then click **Save**.

| FcoStruxureTM Automation Device Maintenance |           |                                     | Un                                | titled*                                   |                  |         |              |                |                |                 |                           | - ø x  |          |           |
|---------------------------------------------|-----------|-------------------------------------|-----------------------------------|-------------------------------------------|------------------|---------|--------------|----------------|----------------|-----------------|---------------------------|--------|----------|-----------|
| रङ्ड                                        | 00        |                                     | - Humenumee                       |                                           | 0 Errors         | 🔺 0 War | nings Dis    | covery: Manual | ✓ ♥ View state | us Settings     |                           |        |          |           |
| DATA                                        | A PACKAGE | DEVICE / LOADING                    |                                   |                                           |                  |         |              |                |                |                 |                           |        |          |           |
| DE                                          | VICE LIST |                                     |                                   |                                           |                  |         | $\oplus$ Add | i Connect      | 🚯 Disconnect   | ⊥ Update Center | © Read Device Information | 🕸 Hide | 🖯 Dispos | ie        |
|                                             | Status    | Device Name<br>Commercial Reference | Service Endpo<br>Serial Numbe     | int<br>r                                  | Firmware Version | Secur   | ty Co        | Mode           | Update Info    | Extensions      | Actions                   |        |          | $\square$ |
|                                             | Device D  | fault Group (1)                     |                                   |                                           |                  |         |              |                |                |                 |                           |        | $\gamma$ | 10        |
| C                                           | •         | BME H58 6040<br>CR: BME H58 6040    | Firmware                          |                                           |                  |         |              |                |                | ×               | A 🖷 î                     | ⊨⊳     | 2 💷 I    | 1         |
|                                             |           |                                     | Please select the                 | irmware version for selected device(s) to | update.          |         |              |                |                |                 |                           |        |          |           |
|                                             |           |                                     | Device                            | Current                                   | Target           | Select  | Version      | Descripti      | on             |                 |                           |        |          |           |
|                                             |           |                                     | CR: BME H58 6<br>SE: ftp://192.16 | 03.20 IR 03.20 IR                         | 15 03.20 IR 15   | 0       | -            | Ignore         |                |                 |                           |        |          |           |
|                                             |           |                                     |                                   |                                           |                  | •       | 03.20 IR 15  | BMEH5860       | 40_FW_SV03.20  |                 |                           |        |          |           |
|                                             |           |                                     |                                   |                                           |                  |         |              |                |                |                 |                           |        |          |           |
|                                             |           |                                     |                                   |                                           |                  |         |              |                |                |                 |                           |        |          |           |
|                                             |           |                                     |                                   |                                           |                  |         |              |                |                |                 |                           |        |          |           |
|                                             |           |                                     |                                   |                                           |                  |         |              |                |                |                 |                           |        |          |           |
|                                             |           |                                     |                                   |                                           |                  |         |              |                |                |                 |                           |        |          |           |
|                                             |           |                                     |                                   |                                           |                  |         |              |                |                |                 |                           |        |          |           |
| Logs                                        | 0         |                                     |                                   |                                           |                  |         |              |                |                |                 |                           |        |          | ×         |
|                                             | 0 Errors  | A D Warnings 0 Messages             |                                   |                                           |                  |         |              |                |                |                 |                           |        | Save     | Clear     |
|                                             | Date      | Source                              | . 0                               |                                           |                  |         |              |                | Save           | Cancel          |                           |        |          |           |
|                                             | e u c     | 200102                              |                                   |                                           |                  |         | _            |                | _              |                 |                           |        |          |           |
|                                             |           |                                     |                                   |                                           |                  |         |              |                |                |                 |                           |        |          |           |

Summary 🖞 Update 🛓 Export Cancel

- 8. Verify that your PC is connected to the correct controller and that the process is operating in maintenance mode.
- 9. Click the checkbox on the left of your screen to select the controller that you want to update, then click **Update**.

| EcoStruxure™ Automation Device Mainte         □       □       □       ↓       □       ∅ | nance                                     | • •                         | Errors A 0 Warnings Disco            | very: Manual $^{\scriptstyle \lor}$ | O View status | 🔿 Settings      |                           |          | -         | σX     |
|-----------------------------------------------------------------------------------------|-------------------------------------------|-----------------------------|--------------------------------------|-------------------------------------|---------------|-----------------|---------------------------|----------|-----------|--------|
| DATA PACKAGE DEVICE / LOADING                                                           |                                           |                             |                                      |                                     |               |                 |                           |          |           |        |
| DEVICE LIST                                                                             |                                           |                             | ① Add                                | ा Connect                           | Disconnect    | 1 Update Center | ○ Read Device Information | 🕸 Hide   | 🕆 Dispose | 1 T    |
| Status Device Name<br>Commercial Reference                                              | Service Endpoint<br>Serial Number         | Firmware Version            | Security Configuration Version       | Mode                                | Update Info   | Extensions      | Actions                   |          |           |        |
| Device Default Group (1)                                                                | Update Confirmation                       |                             |                                      |                                     |               | ×               |                           |          | ~         | 10     |
| BMEH586040<br>CR: BMEH586040                                                            | Select a Category                         | - 🛛 Prerequisit             | te 🗿 Review the Selec                | tion — G                            | Confirmation  |                 | ය මු එ                    |          | ð 📼 1     | 4      |
|                                                                                         | Please select the type of content you wan | at to update!               |                                      |                                     |               |                 |                           |          |           |        |
|                                                                                         | The current version of EcoStruxur         | re Automation Device Mainte | enance only supports one type of cor | ntent per update o                  | operation.    |                 |                           |          |           |        |
|                                                                                         |                                           |                             |                                      |                                     |               |                 |                           |          |           |        |
|                                                                                         |                                           |                             |                                      |                                     |               |                 |                           |          |           |        |
|                                                                                         |                                           |                             |                                      |                                     |               |                 |                           |          |           |        |
|                                                                                         |                                           |                             | _                                    |                                     |               |                 |                           |          |           |        |
|                                                                                         |                                           | 🕑 Firmv                     | ware 🔞 Security                      |                                     |               |                 |                           |          |           |        |
|                                                                                         |                                           |                             |                                      |                                     |               |                 |                           |          |           |        |
|                                                                                         |                                           |                             |                                      |                                     |               |                 |                           |          |           |        |
|                                                                                         |                                           |                             |                                      |                                     |               |                 |                           |          |           |        |
|                                                                                         |                                           |                             |                                      |                                     |               |                 |                           |          |           |        |
| Logs 🕜                                                                                  |                                           |                             |                                      |                                     | _             |                 |                           |          |           | ×      |
| 0 Errors 🛆 0 Warnings 🕖 Messages                                                        | 0                                         |                             |                                      | E                                   | Back Next     | Cancel          |                           |          | Save      | Clear  |
| Date Source                                                                             | Description                               |                             |                                      |                                     |               |                 |                           |          |           |        |
|                                                                                         |                                           |                             |                                      |                                     |               |                 |                           |          |           |        |
|                                                                                         |                                           |                             |                                      |                                     |               |                 |                           |          |           |        |
|                                                                                         |                                           |                             |                                      |                                     |               |                 |                           |          |           |        |
|                                                                                         |                                           |                             |                                      |                                     |               |                 | Summary                   | Update a | Export    | Cancel |

10. In the **Update Confirmation** dialog box, review the messages:

| \$ <u>\$</u> | EcoSt    | ruxure™ Automation Device Maintena  | uxure™ Automation Device Maintenance<br>⊇ ~ △ I ⊇ Ø ●<br>Description Device Maintenance View status Setting<br>Description Device Maintenance View status Setting |                           |                                        |                    |              |                 |                                                   |         |           | σX    |
|--------------|----------|-------------------------------------|----------------------------------------------------------------------------------------------------|---------------------------|----------------------------------------|--------------------|--------------|-----------------|---------------------------------------------------|---------|-----------|-------|
| DATA         | PACKAGE  | DEVICE / LOADING                    |                                                                                                    |                           |                                        |                    |              |                 |                                                   |         |           |       |
| DEV          | ICE LIST |                                     |                                                                                                    |                           | ① Add                                  | ঞ্জী Connect       | 🗐 Disconnect | 1 Update Center | $\ensuremath{\mathbb{C}}$ Read Device Information | ð© Hide | 🕆 Dispose | e V   |
|              | Status   | Device Name<br>Commercial Reference | Service Endpoint<br>Serial Number                                                                                                    | Firmware Version          | Security Configuration Version         | Mode               | Update Info  | Extensions      | Actions                                           |         |           | Δ     |
|              | Device D | efault Group (1)                    | Update Confirmation                                                                                                    |                           |                                        |                    |              | ×               |                                                   |         | ~         | 10    |
|              | •        | BMEH586040<br>CR: BMEH586040        | Select a Category                                                                                                    |                           | e — 🔗 Review the Select                | tion — 🤇           | Confirmation |                 | 冬 晩 土                                             |         |           | 4     |
|              |          |                                     | Please read carefully the instruction below a                                                                                                    | nd confirm the update.    | •                                      |                    |              |                 |                                                   |         |           |       |
|              |          |                                     | () Do not turn off the computer or put                                                                                                    | it in sleep mode and do n | not close the application while the up | odate is in progre | 55.          |                 |                                                   |         |           |       |
|              |          |                                     | (Optional) I confirm that the syste<br>• Verify that activating<br>• Failure to follow these                                                                      |                           |                                        |                    |              |                 |                                                   |         |           |       |
|              |          |                                     |                                                                                                    |                           |                                        |                    |              |                 |                                                   |         |           |       |
|              |          |                                     |                                                                                                    |                           |                                        |                    |              |                 |                                                   |         |           |       |
|              |          |                                     |                                                                                                    |                           |                                        |                    |              |                 |                                                   |         |           |       |
|              |          |                                     |                                                                                                    |                           |                                        |                    |              |                 |                                                   |         |           |       |
|              |          |                                     |                                                                                                    |                           |                                        |                    |              |                 |                                                   |         |           |       |
|              |          |                                     |                                                                                                    |                           |                                        |                    |              |                 |                                                   |         |           |       |
| Logs         | ?        |                                     |                                                                                                    |                           |                                        |                    | _            |                 |                                                   |         |           | ×     |
| 0            | 0 Errors | 🔺 0 Warnings 🕜 Messages             | Ø                                                                                                    |                           |                                        | 1                  | Back Confirm | Cancel          |                                                   |         | Save      | Clear |

**NOTE:** If you click **Optional**, the safety messages that might have been displayed are considered acknowledged in advance and will be skipped.

If you agree, click Confirm.

.

11. Safety messages can be viewed only in the Notifications Area, which you

| can open using the licon. |           |                                                                     |                                              |                                            |                                              |                 |                                    |                 |                           |        |           |       |
|---------------------------|-----------|---------------------------------------------------------------------|----------------------------------------------|--------------------------------------------|----------------------------------------------|-----------------|------------------------------------|-----------------|---------------------------|--------|-----------|-------|
| ŝ                         | EcoSt     | ruxure <sup>TM</sup> Automation Device Maintenance<br>영 ~ 合 ! 답 ② @ |                                              | 0                                          | Untitled*<br>0 Errors 🔺 0 Warnings   Did     | scovery: Manual | <ul> <li>✓ O View statu</li> </ul> | s Settings      |                           |        | -         | σ X   |
| DATA F                    | PACKAGE   | DEVICE / LOADING                                                    |                                              |                                            |                                              |                 |                                    |                 |                           |        |           |       |
| DEV                       | CE LIST   |                                                                     |                                              |                                            | ① Add                                        | i Connect       | Disconnect                         | 📩 Update Center | O Read Device Information | 🕸 Hide | 🖯 Dispose | V.    |
|                           | Status    | Device Name<br>Commercial Reference                                 | Service Endpoint<br>Serial Number            | Firmware Version                           | Security Configuration Version               | Mode            | Update Info                        | Extensions      | Actions                   |        |           | 2     |
|                           | Device De | fault Group (1)                                                     |                                              |                                            |                                              |                 |                                    |                 |                           |        | ^         | 0     |
|                           | •         | BMEH586040<br>CR: BMEH586040                                        | https://192.168.2.101:443<br>SN: 21233890286 | Current: 04.20.15<br>Target: 04.20.15 Cont | Current: Not Supported<br>firmation required | RUN             |                                    | Extensions      | A 📵 🗅                     | D 🗈    |           | 4     |
|                           |           |                                                                     |                                              |                                            |                                              |                 |                                    |                 |                           |        |           |       |
|                           |           |                                                                     |                                              |                                            |                                              |                 |                                    |                 |                           |        |           |       |
|                           |           |                                                                     |                                              |                                            |                                              |                 |                                    |                 |                           |        |           |       |
|                           |           |                                                                     |                                              |                                            |                                              |                 |                                    |                 |                           |        |           |       |
|                           |           |                                                                     |                                              |                                            |                                              |                 |                                    |                 |                           |        |           |       |
|                           |           |                                                                     |                                              |                                            |                                              |                 |                                    |                 |                           |        |           |       |
|                           |           |                                                                     |                                              |                                            |                                              |                 |                                    |                 |                           |        |           |       |
|                           |           |                                                                     |                                              |                                            |                                              |                 |                                    |                 |                           |        |           |       |
|                           |           |                                                                     |                                              |                                            |                                              |                 |                                    |                 |                           |        |           |       |
|                           |           |                                                                     |                                              |                                            |                                              |                 |                                    |                 |                           |        |           |       |
|                           |           |                                                                     |                                              |                                            |                                              |                 |                                    |                 |                           |        |           |       |
| Logs                      | 2         |                                                                     |                                              |                                            |                                              |                 |                                    |                 |                           |        |           | ×     |
| •                         | Errors    | 🛕 0 Warnings 🔮 Messages                                             |                                              |                                            |                                              |                 |                                    |                 |                           |        | Save      | Clear |

Δ.

# 12. To acknowledge the safety messages that are displayed in the **Notification Area**, first select the item, then click **Confirm**.

| £\$3   | EcoStru<br>D 🗁 🕻 | uxure™ Automation Device Mainter<br>⊒ < 💩 I 🗎 🕐 🎱 | nance                                        | 0                                         | 0 Errors 🔺 0 Warnings D                      | iscovery: Manual | ✓ ひ View statu | s Settings   | - 0                                                                                                    |
|--------|------------------|---------------------------------------------------|----------------------------------------------|-------------------------------------------|----------------------------------------------|------------------|----------------|--------------|----------------------------------------------------------------------------------------------------|
| DATA P | ACKAGE           | DEVICE / LOADING                                  |                                              |                                           |                                              |                  |                |              |                                                                                                    |
| DEVI   | CE LIST          |                                                   |                                              |                                           | ① Add                                        | 🖷 Connect        | 1 Disconnect   | এ Update Cen | ter $\bigcirc$ Read Device Information $$ Hide $$ Dispose $\bigtriangledown$                                                                                                    |
|        | Status           | Device Name<br>Commercial Reference               | Service Endpoint<br>Serial Number            | Firmware Version                          | Security Configuration Version               | Mode             | Update Info    | Extensic     | Notification Area                                                                                                    |
|        | Device Def       | ault Group (1)                                    |                                              |                                           |                                              |                  |                | 10           | Security Advice                                                                                                    |
|        | •                | BMEH586040<br>CR: BMEH586040                      | https://192.168.2.101:443<br>SN: 21233890286 | Current: 04.20.15<br>Target: 04.20.15 Con | Current: Not Supported<br>firmation required | RUN              |                | Extension    | MEH586040<br>mbps://192.168.2.101:443                                                                                                    |
|        |                  |                                                   |                                              |                                           |                                              |                  |                |              | A WARNING                                                                                                    |
|        |                  |                                                   |                                              |                                           |                                              |                  |                |              | UNANTICIPATED SYSTEM BEHAVIOR                                                                                                    |
|        |                  |                                                   |                                              |                                           |                                              |                  |                |              | To facilitate safe device operations, please strictly adhere<br>to the instructions outlined below:                                                                                  |
|        |                  |                                                   |                                              |                                           |                                              |                  |                |              | Ensure constant power supply to the device(s).                                                                                                    |
|        |                  |                                                   |                                              |                                           |                                              |                  |                |              | <ul> <li>Verify that you are connected to the correct device(s).<br/>by using the localization function.</li> </ul>                                                                  |
|        |                  |                                                   |                                              |                                           |                                              |                  |                |              | <ul> <li>Verify the accuracy and integrity of the data intended<br/>for the transfer.</li> </ul>                                                                                     |
|        |                  |                                                   |                                              |                                           |                                              |                  |                |              | <ul> <li>Ensure the device(s) are brought to a complete stop,<br/>the device(s) will not be operational until the operation<br/>is completed.</li> </ul>                             |
|        |                  |                                                   |                                              |                                           |                                              |                  |                |              | <ul> <li>Note that the device(s) may reboot multiple times, the<br/>device(s) goes through the same steps as if it had been<br/>switched off and on again.</li> </ul>                |
|        |                  |                                                   |                                              |                                           |                                              |                  |                |              | <ul> <li>Preserve the compatibility between the software<br/>versions of all devices present in the system.</li> </ul>                                                               |
|        |                  |                                                   |                                              |                                           |                                              |                  |                |              | <ul> <li>Before utilizing the tool for device interaction, refer to<br/>the chapter of "Safety information" in the user manual<br/>and respective hardware documentation.</li> </ul> |
| Logs 🧃 |                  |                                                   |                                              |                                           |                                              |                  |                |              | Failure to follow these instructions can result in<br>death, serious injury, or equipment damage.                                                                                    |
| 0      | Errors           | 🛆 0 Warnings 👩 Messages                           |                                              | Do you want to proceed?                   |                                              |                  |                |              |                                                                                                    |
|        | Date             | Source                                            | Description                                  |                                           |                                              |                  |                |              | bo you want to proceed                                                                                                    |
| 0      | 2024-02-09       | 15:23:15 Automation Device Maintenance            | Starting update process - Discovery Mod      | e set to manual                           |                                              |                  |                |              |                                                                                                    |
|        |                  |                                                   |                                              |                                           |                                              |                  |                |              |                                                                                                    |
|        |                  |                                                   |                                              |                                           |                                              |                  |                |              | Confirm Reject                                                                                                    |

**NOTE:** Subsequentnotifications may pop-up after you acknowledge a message. The **Notification Area** must be empty for the firmware update to begin.

**Result:** The update begins, do not disconnect the controller and do not turn off your computer.

During the update, a **Loading** screen is displayed.

| ~ <b>^</b> ~ | FcoStr       | uvure <sup>TM</sup> Automation Device Mainte    | Untitled*                                                    |                                |                   |                  |               |                 |                                             |            | . ø X    |        |
|--------------|--------------|-------------------------------------------------|--------------------------------------------------------------|--------------------------------|-------------------|------------------|---------------|-----------------|---------------------------------------------|------------|----------|--------|
| ¥\$\$        |              |                                                 | endruce                                                      | 0 Errors                       | A 0 Warnings D    | iscovery: Manual | ✓ ♡ View stat | us Settings     |                                             |            |          |        |
| DATA         | PACKAGE      | DEVICE / LOADING                                |                                                              |                                |                   |                  |               |                 |                                             |            |          |        |
| DE           | VICE LIST    |                                                 |                                                              |                                | (A) 144           | B Connect        | B Disconnect  | 1 Hadata Cantar | C. Read Device Informatio                   | an an Hida |          |        |
| _            |              |                                                 |                                                              |                                | () Aud            | -g connect       | •g Disconnect | E oposte center | <ul> <li>Read Device Information</li> </ul> | an an more | U Dispos | He U   |
|              | Status       | Device Name<br>Commercial Reference             | Service Endpoint<br>Serial Number                            | Firmware Version               | Security Co       | Mode             | Update Info   | Extensions      | Actions                                     |            |          |        |
| <b></b>      | Device De    | fault Group (1)                                 |                                                              |                                |                   |                  |               |                 |                                             |            | 1        | 10     |
|              |              | BME H58 6040                                    | ftp://192.168.2.101:21                                       | Current: 05 20 IR 15           | Current: Not Supp | STOP             |               | Extensions      | A 10A 1                                     |            | 3        |        |
|              | · ·          | CR: BME H58 6040                                | SN:                                                          | Target: 03.20 IR 15            | Target: -         | 3101             | 22 C          | / Extensions    | in <u>a</u> r                               |            |          |        |
|              |              |                                                 |                                                              |                                |                   |                  |               |                 |                                             |            |          |        |
|              |              |                                                 |                                                              |                                |                   |                  |               |                 |                                             |            |          |        |
|              |              |                                                 |                                                              |                                |                   |                  |               |                 |                                             |            |          |        |
|              |              |                                                 |                                                              |                                |                   |                  |               |                 |                                             |            |          |        |
|              |              |                                                 |                                                              |                                |                   |                  |               |                 |                                             |            |          |        |
|              |              |                                                 |                                                              |                                |                   |                  |               |                 |                                             |            |          |        |
|              |              |                                                 |                                                              |                                |                   |                  |               |                 |                                             |            |          |        |
|              |              |                                                 |                                                              |                                |                   |                  |               |                 |                                             |            |          |        |
|              |              |                                                 |                                                              |                                |                   |                  |               |                 |                                             |            |          |        |
|              |              |                                                 |                                                              |                                |                   |                  |               |                 |                                             |            |          |        |
|              |              |                                                 |                                                              |                                |                   |                  |               |                 |                                             |            |          |        |
|              |              |                                                 |                                                              |                                |                   |                  |               |                 |                                             |            |          |        |
|              |              |                                                 |                                                              |                                |                   |                  |               |                 |                                             |            |          |        |
| Logs         | 0            |                                                 |                                                              |                                |                   |                  |               |                 |                                             |            |          | ×      |
| 0            | 0 Errors     | 🔺 0 Warnings 🕜 Messages                         |                                                              |                                |                   |                  |               |                 |                                             |            | Save     | Clear  |
|              | Date         | Source                                          | Description                                                  |                                |                   |                  |               |                 |                                             |            |          |        |
| 0            | 2024-02-1    | 2 11:33:41 BME H58 6040 (ftp://192.168.2.101:2  | 1) Flashing item 1 of 2 to channel 10, index 0, 556000 of 34 | 186128 bytes transferred (15%) |                   |                  |               |                 |                                             |            |          | _      |
| 0            | 2024-02-1    | 2 11:33:40 BME H58 6040 (ftp://192.168.2.101:2  | 1) Flashing item 1 of 2 to channel 10, index 0, 503000 of 34 | 86128 bytes transferred (14%)  |                   |                  |               |                 |                                             |            |          | -      |
| 0            | 2024-02-1    | 2 11:33:39 BME H58 6040 (ftp://192.168.2.101:2  | 1) Flashing item 1 of 2 to channel 10, index 0, 450000 of 34 | 86128 bytes transferred (12%)  |                   |                  |               |                 |                                             |            |          |        |
| 0            | 2024-02-1    | 2 11:33:38 BME H58 6040 (ftp://192.168.2.101:2  | 1) Flashing item 1 of 2 to channel 10, index 0, 398000 of 34 | 86128 bytes transferred (11%)  |                   |                  |               |                 |                                             |            |          |        |
| 0            | 2024-02-1    | 2 11:33:37 BME H58 6040 (ftp://192 168.2 101:2  | 1) Flashing item 1 of 2 to channel 10, index 0, 345000 of 34 | 86128 bytes transferred (9%)   |                   |                  |               |                 |                                             |            |          |        |
| 0            | 2024-02-1    | 2 11:33:36 BME H58 6040 (ftp://192 168.2 101:2  | 1) Flashing item 1 of 2 to channel 10, index 0, 292000 of 34 | 86128 bytes transferred (8%)   |                   |                  |               |                 |                                             |            |          |        |
| 0            | 2024-02-1    | 2 11:33:35 BME H58 6040 (ftp://192.168.2.101:2  | 1) Flashing item 1 of 2 to channel 10, index 0, 239000 of 34 | 186128 bytes transferred (6%)  |                   |                  |               |                 |                                             |            |          |        |
|              |              |                                                 |                                                              |                                |                   |                  |               |                 |                                             |            |          |        |
| 2            | Updates in p | rogress. Updates must completely finish or have | to be cancelled before additional updates can be executed    | L                              |                   |                  |               |                 | Summary                                     | 🖄 Update   | 🗄 Export | Cancel |
|              |              |                                                 |                                                              |                                |                   |                  |               |                 |                                             |            |          |        |

# 13. When the update is finished and the selected firmware installed, you will see a screen like this:

| ŝ    | EcoStruxure™ Automation Device Maintenance<br>□ □ □ □ □ ○ ④ I □ ② ●<br>APACKAGE DEVICE / LOADING |                    |                                       |                                                          | O Errors                                    | A 0 Warnings Dis               | scovery: Manual | View stat    | tus Settings    |                        |            |          | _ 0 X   |
|------|--------------------------------------------------------------------------------------------------|--------------------|---------------------------------------|----------------------------------------------------------|---------------------------------------------|--------------------------------|-----------------|--------------|-----------------|------------------------|------------|----------|---------|
| DATA | PACKAGE                                                                                          | DEVI               | CE / LOADING                          |                                                          |                                             | _                              |                 |              |                 |                        | _          |          |         |
| DEV  | ICE LIST                                                                                         | _                  |                                       |                                                          |                                             | 🕀 Add                          | n Connect       | 1 Disconnect | 1 Update Center | ○ Read Device Informat | ion 🕸 Hide | 🕆 Dispo  | ise 🛛 🕅 |
|      | Status                                                                                           | Device M<br>Comme  | lame<br>cial Reference                | Service Endpoint<br>Serial Number                        | Firmware Version                            | Security Co                    | Mode            | Update Info  | Extensions      | Actions                |            |          |         |
|      | Device D                                                                                         | efault Group       | (1)                                   |                                                          |                                             |                                |                 |              |                 |                        |            |          | < 10    |
|      | ٠                                                                                                | BME H58<br>CR: BME | 6040<br>H58 6040                      | ftp://192.168.2.101:21<br>SN:                            | Current: 03.20 IR 15<br>Target: 03.20 IR 15 | Current: Not Supp<br>Target: - | STOP            | 0 🖵 🕧        | Extensions      | A 19                   | Î₽₽        | 1 m      |         |
|      |                                                                                                  |                    |                                       |                                                          |                                             |                                |                 |              |                 |                        |            |          |         |
|      |                                                                                                  |                    |                                       |                                                          |                                             |                                |                 |              |                 |                        |            |          |         |
|      |                                                                                                  |                    |                                       |                                                          |                                             |                                |                 |              |                 |                        |            |          |         |
|      |                                                                                                  |                    |                                       |                                                          |                                             |                                |                 |              |                 |                        |            |          |         |
|      |                                                                                                  |                    |                                       |                                                          |                                             |                                |                 |              |                 |                        |            |          |         |
|      |                                                                                                  |                    |                                       |                                                          |                                             |                                |                 |              |                 |                        |            |          |         |
|      |                                                                                                  |                    |                                       |                                                          |                                             |                                |                 |              |                 |                        |            |          |         |
| Logs | 0                                                                                                |                    |                                       |                                                          |                                             |                                |                 |              |                 |                        |            |          | ×       |
| 0    | 0 Errors                                                                                         | 💧 0 Wan            | nings 🕧 Messages                      |                                                          |                                             |                                |                 |              |                 |                        |            | Save     | Clear   |
|      | Date                                                                                             |                    | Source                                | Description                                              |                                             |                                |                 |              |                 |                        |            |          |         |
| 0    | 2024-02                                                                                          | 12 11:36:06        | BME H58 6040 (ftp://192.168.2.101.21) | Download and installation finished                       |                                             |                                |                 |              |                 |                        |            |          |         |
| 0    | 2024-02                                                                                          | 12 11:36:03        | BME H58 6040 (ftp://192.168.2.101.21) | Firmware upgraded successfully                           |                                             |                                |                 |              |                 |                        |            |          |         |
| 0    | 2024-02                                                                                          | 12 11:35:35        | BME H58 6040 (ftp://192.168.2.101.21) | Waiting for PLC ready                                    |                                             |                                |                 |              |                 |                        |            |          |         |
| 0    | 2024-02                                                                                          | 12 11:35:34        | BME H58 6040 (ftp://192 168.2 101-21) | Flash upgrade completed for channel 10, index 5          |                                             |                                |                 |              |                 |                        |            |          |         |
| 0    | 2024-02                                                                                          | 12 11:35:26        | BME H58 6040 (ftp://192.168.2.101.21) | Flashing item 2 of 2 to channel 10, index 5, 1059696 of  | 1059696 bytes transferred (100%)            | )                              |                 |              |                 |                        |            |          |         |
| 0    | 2024-02                                                                                          | 12 11:35:25        | BME H58 6040 (ftp://192 168 2 101 21) | Flashing item 2 of 2 to channel 10, index 5, 1047000 of  | 1059696 bytes transferred (98%)             |                                |                 |              |                 |                        |            |          |         |
| 0    | 2024-02                                                                                          | 12 11:35:24        | BME H58 6040 (ftp://192.168.2.101.21) | Flashing item 2 of 2 to channel 10, index 5, 997000 of 1 | 059696 bytes transferred (94%)              |                                |                 |              |                 |                        |            |          |         |
|      |                                                                                                  |                    |                                       |                                                          |                                             |                                |                 |              |                 | Summary                | 1 Update   | ± Export | Cancel  |

Perform a reset on the updated controller before restarting the process.

# Firmware Update Between Versions Superior or Equal to v4.x

#### Introduction

This procedure uses EcoStruxure Automation Device Maintenance software tool v.3.2.136 or later and an HTTPS connection to update the firmware of a Modicon M580 controller from a version equal to or greater than v4.10 to another version also greater than v4.10.

EcoStruxure Automation Device Maintenance and instructions for using it are available on the Schneider Electric website at the following URL:

https://www.se.com/ww/en/download/document/EADM/

#### **Preliminary Tasks**

- Configure your firewall to allow PC-to-controller communications.
- Download the target Modicon M580 firmware file from: https://www.se.com/ww/en/product-range/62098-modicon-m580/#softwareand-firmware
- Confirm you can ping the Modicon M580 controller:
  - Through the service port at IP address 10.10.MAC5.MAC6.
  - Through the USB port at IP address: 90.0.0.1.

The Modicon M580 controller acknowledges the ping if it is correctly configured on the same network.

**NOTE:** When you update your Modicon M580, it is important that you are in front of the equipment to monitor the progress of the update or, at a minimum, have a contact or other means of observing and reporting the state of the application before attempting the update.

#### Procedure

- 1. Perform this update using either one of the following ports of the Modicon M580 controller:
  - USB port
  - Ethernet service port (Port 1, connecting the PC directly to the service port)
- 2. Open EcoStruxure Automation Device Maintenance.

- 3. Navigate to **Settings > Global > Package Settings**, click the ellipsis (...). Then:
  - In the selection dialog box, select the target firmware file and click OK.
  - Back in the Package Settings dialog box, click Apply.

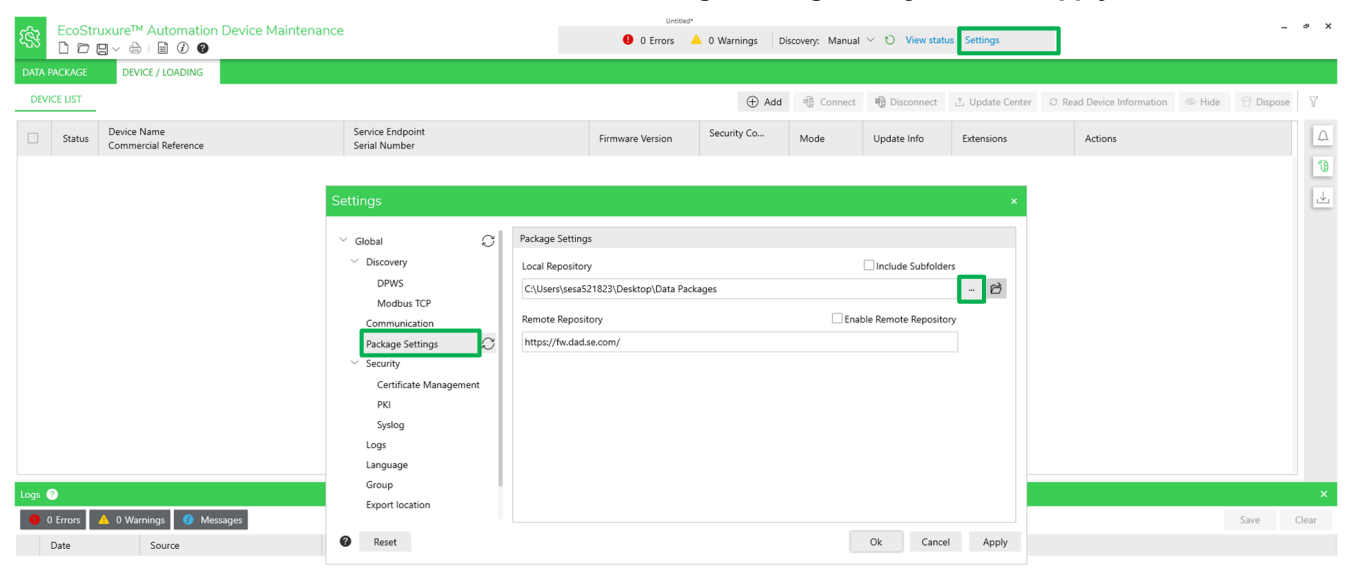

Summary 🗘 Update 🛓 Export Cancel

- 4. In **DEVICE/LOADING**, click the **+Add** icon ( Add ), then:
  - Type "bme" in the search bar and select **BME**\*\*\* (modernized).
  - Under **Connection**, select **HTTP/HTTPS** and select the **Secure** checkbox.
  - Click Add Device.

**NOTE:** You can select several devices and update these devices simultaneously.

| Image: SecoStruxure™ Automation Device Maintenance         Image: Image: SecoStruxure™ Automation Device Maintenance         Image: Image: SecoStruxure™ Automation Device Maintenance         Image: Image: SecoStruxure™ Automation Device Maintenance         Image: Image: SecoStruxure™ Automation Device Maintenance         Image: Image: SecoStruxure™ Automation Device Maintenance         Image: Image: SecoStruxure™ Automation Device Maintenance         Image: Image: SecoStruxure™ Automation Device Maintenance         Image: Image: SecoStruxure™ Automation Device Maintenance         Image: Image: SecoStruxure™ Automation Device Maintenance         Image: Image: SecoStruxure™ Automation Device Maintenance         Image: Image: SecoStruxure™ Automation Device Maintenance         Image: Image: SecoStruxure™ Automation Device Maintenance         Image: Image: Image: SecoStruxure™ Automation Device Maintenance         Image: Image: Image: SecoStruxure™ Automation Device Maintenance         Image: Image: Imag |                                                                           | O Errors                                                          | A 0 Warnings Disc | covery: Manual | ✓ ℃ View state | us Settings     |                       |              | -         | 0 X    |
|----------------------------------------------------------------------------------------------------|---------------------------------------------------------------------------|-------------------------------------------------------------------|-------------------|----------------|----------------|-----------------|-----------------------|--------------|-----------|--------|
| DATA PACKAGE DEVICE / LOADING                                                                                                    |                                                                           |                                                                   |                   |                |                |                 |                       |              |           |        |
| DEVICE LIST                                                                                                    |                                                                           |                                                                   | ① Add             | 명 Connect      | n Disconnect   | û Update Center | C Read Device Informa | ation 🐵 Hide | 🖯 Dispose | Y      |
| Status Device Name<br>Commercial Reference                                                                                                    | Service Endpoint<br>Serial Number                                         | Firmware Version                                                  | Security Co       | Mode           | Update Info    | Extensions      | Actions               |              |           |        |
|                                                                                                    | Add Device                                                                |                                                                   |                   |                | ×              |                 |                       |              |           | 19     |
|                                                                                                    | Search Commercial Reference BME                                           | Connection<br>HTTP/H                                              | nt*<br>ITTPS ∨    |                |                |                 |                       |              |           | 4      |
|                                                                                                    | Commercial Reference:*                                                    | Secure                                                            | ]                 |                |                |                 |                       |              |           |        |
|                                                                                                    | BME***<br>BME*** (modernized)                                             | 192.168.                                                          | 14.1 × : 4        | 143            |                |                 |                       |              |           |        |
|                                                                                                    |                                                                           |                                                                   |                   |                |                |                 |                       |              |           |        |
|                                                                                                    |                                                                           |                                                                   |                   |                |                |                 |                       |              |           |        |
|                                                                                                    |                                                                           |                                                                   |                   |                |                |                 |                       |              |           |        |
|                                                                                                    |                                                                           |                                                                   |                   |                |                |                 |                       |              |           |        |
|                                                                                                    | Note: modernized = supports sector     For more information, refer to the | ure communication.<br>• <u>Schneider Electric Product Catalog</u> | A                 | Add Device Ca  | ancel          |                 |                       |              |           |        |
| Logs 🕜                                                                                                    |                                                                           |                                                                   |                   |                |                |                 |                       |              |           | ×      |
| 😑 0 Errors 🔺 0 Warnings 🕜 Messages                                                                                                    |                                                                           |                                                                   |                   |                |                |                 |                       |              | Save      | Clear  |
| Date Source Description                                                                                                    |                                                                           |                                                                   |                   |                |                |                 |                       |              |           |        |
| Ø 2024-02-09 13:21:17 Settings - Security Syslog Server Configuration                                                                                                    | ion is not done                                                           |                                                                   |                   |                |                |                 |                       |              |           |        |
|                                                                                                    |                                                                           |                                                                   |                   |                |                |                 |                       |              |           |        |
|                                                                                                    |                                                                           |                                                                   |                   |                |                |                 |                       |              |           |        |
|                                                                                                    |                                                                           |                                                                   |                   |                |                |                 |                       |              |           |        |
|                                                                                                    |                                                                           |                                                                   |                   |                |                |                 |                       |              |           |        |
|                                                                                                    |                                                                           |                                                                   |                   |                |                |                 | Summary               | û Update a   | ±. Export | Cancel |
|                                                                                                    |                                                                           |                                                                   |                   |                |                |                 |                       |              |           |        |

The new device appears in the **DEVICE Default Group**.

Device status is YELLOW, indicating that the device is reachable on the network.

**NOTE:** If the status is not YELLOW, consult the EcoStruxure Automation Device Maintenance, Firmware Upgrade Tool, Online Help.

|  |  | • | BME***<br>CR: BME*** | https://192.168.2.101:443<br>SN: | Current: -<br>Target: - | Current: -<br>Target: - |  |  | 8 🖷 🖞 🗎 Þ 😫 📼 I |
|--|--|---|----------------------|----------------------------------|-------------------------|-------------------------|--|--|-----------------|
|--|--|---|----------------------|----------------------------------|-------------------------|-------------------------|--|--|-----------------|

# 5. To set the controller certificate to "Trusted", click the red certificate icon displayed on the right.

| 😵 EcoStrux   | kure™ Automation Device Maintenance<br>  ~ | e                                 |                | 0 Errors                     | A 0 Warnings Di            | covery: Manual | ✓ ♥ View state | us Settings   |                           |          | -         | θX    |
|--------------|--------------------------------------------|-----------------------------------|----------------|------------------------------|----------------------------|----------------|----------------|---------------|---------------------------|----------|-----------|-------|
| DATA PACKAGE | DEVICE / LOADING                           |                                   |                |                              |                            |                |                |               |                           |          |           |       |
| DEVICE LIST  |                                            |                                   |                |                              | ① Add                      | 嚼 Connect      | 1 Disconnect   | Dpdate Center | C Read Device Information | n 🐵 Hide | 🕤 Dispose | V I   |
| Status       | Device Name<br>Commercial Reference        | Service Endpoint<br>Serial Number |                | Firmware Version             | Security Co                | Mode           | Update Info    | Extensions    | Actions                   |          |           |       |
| Device Defau | alt Group (1)                              |                                   |                |                              |                            |                |                |               |                           | _        | ^         | 19    |
| D O BI       | ME***<br>R: BME***                         | https://192.168.2.101:443<br>SN:  | Certificate In | formation                    |                            | ×              |                |               | 8 🖷 ć                     | . 🖻 ▷ 🛛  |           | 4     |
|              |                                            |                                   | General Deta   | ils Certification Path       | 1                          |                |                |               |                           |          |           |       |
|              |                                            |                                   | (i) Certific   | ate Information              |                            |                |                |               |                           |          |           |       |
|              |                                            |                                   | _              |                              |                            |                |                |               |                           |          |           |       |
|              |                                            |                                   |                |                              |                            |                |                |               |                           |          |           |       |
|              |                                            |                                   | This certific  | ate is not trusted.          | he Trusted Certificates st | 078            |                |               |                           |          |           |       |
|              |                                            |                                   | The specific   |                              |                            | ore:           |                |               |                           |          |           |       |
|              |                                            |                                   |                |                              |                            |                |                |               |                           |          |           |       |
|              |                                            |                                   | > Subject:     | BMEH58604                    | 0 21233890286              |                |                |               |                           |          |           |       |
|              |                                            |                                   | > Issuer:      | BMEH58604                    | 0_21233890286              |                |                |               |                           |          |           |       |
|              |                                            |                                   | Valid from     | 1970-01-01 <b>to</b> 2050-01 | 1-01                       |                |                |               |                           |          |           |       |
| Logs 🕐       |                                            |                                   |                |                              |                            |                |                |               |                           |          | _         | ×     |
| 0 Errors 🛆   | 0 Warnings 🕜 Messages                      |                                   |                |                              |                            | - i I          |                |               |                           |          | Save      | Clear |
| Date         | Source Description                         |                                   | 0              |                              | Trust                      | Close          |                |               |                           |          |           |       |
|              |                                            |                                   |                |                              |                            |                |                |               |                           |          |           |       |
|              |                                            |                                   |                |                              |                            |                |                |               |                           |          |           |       |
|              |                                            |                                   |                |                              |                            |                |                |               |                           |          |           |       |

6. In the **Certificate Information** dialog box, verify the certificate content and click **Trust**.

Summary 🗘 Update 🗄 Export Can

- 7. To log into the controller, click the **Set Credentials** icon (<sup>(C)</sup>) and enter your credentials:
  - Authentication Type: Username
  - Device User Name: loader
  - **Device password**: The **Firmware Password** configured in your EcoStruxure Control Expert application.

| ~      | EcoSt     | ruvureTM Automation Device Maintenanc |                                   | Untitle             | d*             |                  |                               |                 |              |        | -         | σx    |
|--------|-----------|---------------------------------------|-----------------------------------|---------------------|----------------|------------------|-------------------------------|-----------------|--------------|--------|-----------|-------|
| रङ्ग   | 00        |                                       | C                                 | 0 Errors            | 🔺 0 Warnings D | iscovery: Manual | <ul> <li>View stat</li> </ul> | us Settings     |              |        |           |       |
| DATA   | PACKAGE   | DEVICE / LOADING                      |                                   |                     |                |                  |                               |                 |              |        |           |       |
| DEV    | ICE LIST  |                                       |                                   |                     | ① Add          | 嚼 Connect        | 🔁 Disconnect                  | এ Update Center |              | 🕸 Hide | 🕆 Dispose | e 🛛   |
|        | Status    | Device Name<br>Commercial Reference   | Service Endpoint<br>Serial Number | Firmware Version    | Security Co    | Mode             | Update Info                   | Extensions      | Actions      |        |           |       |
|        | Device De | fault Group (1)                       |                                   |                     |                |                  |                               |                 |              |        | ~         | 19    |
|        | •         | BME***                                | https://192.168.2.101:443         | Current: -          | Current: -     |                  |                               |                 | <u>ث</u> 🕫 ۲ | D D    | i 💷 🕯     | 1     |
|        |           |                                       |                                   |                     |                |                  |                               |                 |              |        |           |       |
|        |           |                                       | _                                 |                     |                | _                |                               |                 |              |        |           |       |
|        |           |                                       | Set crede                         | ntials              |                | ×                |                               |                 |              |        |           |       |
|        |           |                                       | Device Na                         | me: BME***          |                |                  |                               |                 |              |        |           |       |
|        |           |                                       | Authentic                         | ation Type: Usernar | ne             | $\sim$           |                               |                 |              |        |           |       |
|        |           |                                       | Device Us                         | er Name: loader     |                |                  |                               |                 |              |        |           |       |
|        |           |                                       | Device pa                         | ssword:             | •••••          | Ø                |                               |                 |              |        |           |       |
|        |           |                                       |                                   |                     |                |                  |                               |                 |              |        |           |       |
|        |           |                                       | 0                                 | Save and Connect    | Save           | Discard          |                               |                 |              |        |           |       |
|        |           |                                       |                                   |                     |                | _                |                               |                 |              |        |           |       |
| Logs ( | ?         |                                       |                                   |                     |                |                  |                               |                 |              |        |           | ×     |
| 0      | ) Errors  | 🔺 0 Warnings 🛛 🕐 Messages             |                                   |                     |                |                  |                               |                 |              |        | Save      | Clear |
|        | Date      | Source Description                    |                                   |                     |                |                  |                               |                 |              |        |           |       |

The device **Status** indicator turns green. Your PC is connected to the controller. The **Connect / Disconnect** icon is next to the **Set Credentials** icon.

|   | ٠ | BMEH586040<br>CR: BMEH586040 | https://192.168.2.101:443<br>SN: 21233890286 | Current: 04.20.15<br>Target: - | Current: Not Supported<br>Target: - | RUN | Extensions | ß | Ð | 1 | Þ | I. |
|---|---|------------------------------|----------------------------------------------|--------------------------------|-------------------------------------|-----|------------|---|---|---|---|----|
| - |   |                              |                                              |                                |                                     |     |            |   | _ |   |   |    |

8. Select the firmware that will be used to update the controller. Click the

# **Update Center** ( ) icon, then click**Firmware**:

| EcoStri<br>DD | uxure™ Automation Device Mair<br>∃ ~ | itenance                          | 6                         | Untitled <sup>a</sup> O Errors A O Warnings D | iscovery: Manual | <ul><li>ジ View stat</li></ul> | us Settings   |                           |        | ,        | . ø x  |
|---------------|--------------------------------------|-----------------------------------|---------------------------|-----------------------------------------------|------------------|-------------------------------|---------------|---------------------------|--------|----------|--------|
| DATA PACKAGE  | DEVICE / LOADING                     |                                   |                           |                                               |                  |                               |               |                           |        |          |        |
| DEVICE LIST   |                                      |                                   |                           | ① Add                                         | ।<br>働 Connect   | 🖷 Disconnect                  | Dpdate Center | © Read Device Information | 🕸 Hide | 🕆 Dispos | se 🛛 🖓 |
| Status        | Device Name<br>Commercial Reference  | Service Endpoint<br>Serial Number | Firmware Version          | Security Configuration Version                | Mode             | Update Info                   | Extensions    | Actions                   |        |          |        |
| Device Def    | ault Group (1)                       |                                   |                           |                                               |                  |                               |               |                           |        | ~        | 10     |
| •             | BMEH586040                           | https://192.168.2.101:443         | Current: 04.20.15         | Current: Not Supported                        | 0.00             |                               | Extensions    | A 🖷 🗅                     | Ê ⊳ 6  |          | 1      |
|               |                                      | Please select the type of         | Content you want to updat | ® Security ∽                                  | Reset            | Cancel                        |               |                           |        |          |        |
| 0 Errors      | 0 Warnings 🕜 Messages                |                                   |                           |                                               |                  |                               |               |                           |        | Save     | Clear  |
| Date          | Source                               | Description                       |                           |                                               |                  |                               |               |                           |        | 2016     |        |
| 2.010         |                                      |                                   |                           |                                               |                  |                               |               |                           |        |          |        |

# 9. The firmware instances previously selected that are compatible are displayed, select the intended firmware version, then click **Save**:

|             | uxure™ Automation Device Mainte     | enance                                          | 0                       | Unti<br>O Errors | 🔺 0 Warn       | ings Dis  | covery: Manual | <ul><li>・ ひ View state</li></ul> | us Settings     |                     |          |       | -         | 0 X    |
|-------------|-------------------------------------|-------------------------------------------------|-------------------------|------------------|----------------|-----------|----------------|----------------------------------|-----------------|---------------------|----------|-------|-----------|--------|
| DEVICE LIST |                                     |                                                 |                         |                  |                | 🕀 Add     | 영 Connect      | n Disconnect                     | ் Update Center | © Read Device Infor | mation 🐵 | Hide  | 🖯 Dispose | 8      |
| Status      | Device Name<br>Commercial Reference | Service Endpoint<br>Serial Number               | Firmware Version        | Securit          | y Configuratio | n Version | Mode           | Update Info                      | Extensions      | Actions             |          |       |           |        |
| Device Def  | fault Group (1)                     |                                                 |                         |                  |                |           |                |                                  |                 |                     |          |       | ^         | 10     |
| •           | BMEH586040<br>CR: BMEH586040        | Firmware                                        |                         |                  |                |           |                |                                  | ×               | R #                 | î B      | ⊳ 🖹   | III 1     | 4      |
|             |                                     | Please select the firmware version for select   | ed device(s) to update. |                  |                |           |                |                                  |                 |                     |          |       |           |        |
|             |                                     | Device                                          | Current Targ            | get              | Select         | Version   | Descripti      | on                               |                 |                     |          |       |           |        |
|             |                                     | CR: BMEH586040<br>SE: https://192.168.2.101:443 | 04.20.15 04             | .10.13           | 0              |           | Ignore         |                                  |                 |                     |          |       |           |        |
|             |                                     |                                                 |                         |                  | •              | 04.10.13  | BME H58 6      | 040                              |                 |                     |          |       |           |        |
|             |                                     |                                                 |                         |                  |                |           |                |                                  |                 |                     |          |       |           |        |
|             |                                     |                                                 |                         |                  |                |           |                |                                  |                 |                     |          |       |           |        |
|             |                                     |                                                 |                         |                  |                |           |                |                                  |                 |                     |          |       |           |        |
|             |                                     |                                                 |                         |                  |                |           |                |                                  |                 |                     |          |       |           |        |
|             |                                     |                                                 |                         |                  |                |           |                |                                  |                 |                     |          |       |           |        |
|             |                                     |                                                 |                         |                  |                |           |                |                                  |                 |                     |          |       |           |        |
|             |                                     |                                                 |                         |                  |                |           |                |                                  |                 |                     |          |       |           |        |
|             |                                     | -                                               |                         |                  |                |           |                | _                                | _               |                     |          |       |           |        |
| Logs 🕐      |                                     | Ø                                               |                         |                  |                |           |                | Save                             | Cancel          |                     |          |       |           | ×      |
| 0 Errors    | 🔺 0 Warnings 🕜 Messages             |                                                 |                         |                  |                |           |                |                                  |                 |                     |          |       | Save      | Clear  |
| Date        | Source                              | Description                                     |                         |                  |                |           |                |                                  |                 |                     |          |       |           |        |
|             |                                     |                                                 |                         |                  |                |           |                |                                  |                 |                     |          |       |           |        |
|             |                                     |                                                 |                         |                  |                |           |                |                                  |                 |                     |          |       |           |        |
|             |                                     |                                                 |                         |                  |                |           |                |                                  |                 |                     |          |       |           |        |
|             |                                     |                                                 |                         |                  |                |           |                |                                  |                 | Summary             | 土 Upda   | ite 🛓 | Export    | Cancel |

10. Verify that your PC is connected to the correct controller and that the process is operating in maintenance mode.

土 Update 止 Export

Summary

# 11. Click the checkbox on the left of your screen to select the controller that you want to update, then click **Update**:

| \$ <u>\$</u> | EcoS     | itruxure™ Automation Device           | e Maintenance                        | 0 Err                     | Untitled* rors 🔺 0 Warnings 🗍 0 | Discovery: Manual 🗠   | ව View status |                 |                           |         | -         | 0 X    |
|--------------|----------|---------------------------------------|--------------------------------------|---------------------------|---------------------------------|-----------------------|---------------|-----------------|---------------------------|---------|-----------|--------|
| DATA         | ICE LIST | DEVICE / LOADING                      |                                      |                           | (+)                             | Add 🐵 Connect         | 的 Disconnect  | ∴ Update Center | ○ Read Device Information | 영우 Hide | 🕆 Dispose | Ιv     |
|              | Status   | Device Name<br>S Commercial Reference | Service Endpoint<br>Serial Number    | Firmware Version          | Security Configuration Versi    | ion Mode              | Update Info   | Extensions      | Actions                   |         |           |        |
|              | Device [ | Default Group (1)                     | Update Confirmation                  |                           |                                 |                       |               | ×               |                           |         | ^         | 10     |
|              | •        | BMEH586040<br>CR: BMEH586040          | Select a Category                    | 2 Prerequisite            | B Review the S                  | Selection —           | Confirmation  |                 | 冬 �� ①                    | Ê ⊳     | i 📼 1     | 4      |
|              |          |                                       | The current version of EcoStruxure A | utomation Device Maintena | nce only supports one type o    | of content per update | operation.    |                 |                           |         |           |        |
|              |          |                                       |                                      |                           |                                 |                       |               |                 |                           |         |           |        |
|              |          |                                       |                                      | _                         |                                 |                       |               |                 |                           |         |           |        |
|              |          |                                       |                                      | 🕑 Firmwai                 | re 🔞 Security                   | r                     |               |                 |                           |         |           |        |
|              |          |                                       |                                      |                           |                                 |                       |               |                 |                           |         |           |        |
|              | •        |                                       |                                      |                           |                                 |                       |               |                 |                           |         |           | _      |
| Logs         | 0 Errors | 🔺 0 Warnings 🕜 Messages               | 0                                    |                           |                                 |                       | Back Next     | Cancel          |                           |         | Save      | Clear  |
|              | Date     | Source                                | Description                          |                           |                                 |                       | _             | _               |                           |         |           |        |
|              |          |                                       |                                      |                           |                                 |                       |               |                 |                           |         |           |        |
|              |          |                                       |                                      |                           |                                 |                       |               |                 | Summary                   | Update  | ⊥. Export | Cancel |

12. If you chose to include files available on the Schneider Electric remote repository, you will be asked to first download them locally before resuming the update:

| ŝ    | EcoSt     | ruxure™ Automation Device Ma        | aintenance                                | Untitled*<br>Errors A 0 Warnings Discov | ery: Manual $^{\vee}$                 | View status     |               |            |                           | -         | σX        |           |
|------|-----------|-------------------------------------|-------------------------------------------|-----------------------------------------|---------------------------------------|-----------------|---------------|------------|---------------------------|-----------|-----------|-----------|
| DATA | PACKAGE   |                                     |                                           | _                                       |                                       |                 |               |            | _                         |           |           |           |
| DE   | ICELIST   | DEFICE / EXADING                    |                                           |                                         | 0.00                                  |                 | all ni i i    |            | 0.0. (D. ). (d. ). (      | No. 117.1 | 0.0       |           |
|      | ICE LIST  |                                     |                                           |                                         | (+) Add                               | 喝 Connect       | 백) Disconnect |            | C Read Device Information | os Hide   | 1 Dispose | 1 V       |
|      | Status    | Device Name<br>Commercial Reference | Service Endpoint<br>Serial Number         | Firmware Version                        | Security Configuration Version        | Mode            | Update Info   | Extensions | Actions                   |           |           | $\square$ |
|      | Device De | fault Group (1)                     | Update Confirmation                       |                                         |                                       |                 |               | ×          |                           |           | ~         | 10        |
|      | •         | BMEH586040<br>CR: BMEH586040        | Select a Category                         | - 2 Prerequisit                         | e 🗿 Review the Select                 | tion — 🕻        | Confirmation  |            | 冬 �� 土                    | ₽⊳        | i 📼 1     | 4         |
|      |           |                                     | Please download the package(s) below from | the remote repository, or               | else the corresponding device(s) will | not be updated. |               |            |                           |           |           |           |
|      |           |                                     | Version Package Name                      |                                         |                                       | Status          |               |            |                           |           |           |           |
|      |           |                                     |                                           | All requi                               | red files are available locally       |                 |               |            |                           |           |           |           |
| Logs | 0         |                                     |                                           |                                         |                                       |                 | Skip Download | i Download |                           |           |           | ×         |
| 0    | 0 Errors  | 🔺 0 Warnings 🕜 Messages             | 0                                         |                                         |                                       | 1               | Back Next     | Cancel     |                           |           | Save      | Clear     |

Click Next.

13. Review the selected controller and firmware version selected for this update, then click **Next**:

| ŝ    | EcoSt     | ruxure™ Automation Device Maintena<br>日 ~ 合   目 ② ◎ | ance                                | 0                                            | 0 Errors       | 0 Warnings C      | Discovery: Manua | l ∽ ℃ View stati    | us Settings     |                           |         |         | _ @ X |
|------|-----------|-----------------------------------------------------|-------------------------------------|----------------------------------------------|----------------|-------------------|------------------|---------------------|-----------------|---------------------------|---------|---------|-------|
| DATA | PACKAGE   | DEVICE / LOADING                                    |                                     |                                              |                |                   |                  |                     |                 |                           |         |         |       |
| DEV  | VICE LIST |                                                     |                                     |                                              |                | $\oplus$ Add      | i Connect        | 🖷 Disconnect        | 1 Update Center | ○ Read Device Information | d® Hide | 🗑 Dispo | se 🛛  |
|      | Status    | Device Name<br>Commercial Reference                 | Service Endpoint<br>Serial Number   | Firmware Version                             | Security Confi | guration Version  | Mode             | Update Info         | Extensions      | Actions                   |         |         |       |
|      | Device D  | efault Group (1)                                    | Update Confirmation                 |                                              |                |                   |                  |                     | ×               |                           |         | 1       | 10    |
|      | •         | BMEH586040<br>CR: BMEH586040                        | Select a Catego                     | Praraguisit                                  | 0              | Raview the Sele   | ction            | Confirmation        |                 | A 🖷 🗅                     | ₽⊳      |         | 4     |
|      |           |                                                     | Please review the selection.        | iy Vierequisio                               |                | internet the sere | cion             | 9                   |                 |                           |         |         |       |
|      |           |                                                     | Device Name<br>Commercial Reference | Service Endpoint                             | Update         | Current           | Target           | Data Package / File | 2               |                           |         |         |       |
|      |           |                                                     | BMEH586040 P<br>CR: BMEH586040 S    | https://192.168.2.101:443<br>5N: 21233890286 | Firmware       | 04.20.15          | 04.10.13         | BME H58 6040        |                 |                           |         |         |       |
|      |           |                                                     |                                     |                                              |                |                   |                  |                     |                 |                           |         |         |       |
|      |           |                                                     |                                     |                                              |                |                   |                  |                     |                 |                           |         |         |       |
|      |           |                                                     |                                     |                                              |                |                   |                  |                     |                 |                           |         |         |       |
|      |           |                                                     |                                     |                                              |                |                   |                  |                     |                 |                           |         |         |       |
|      |           |                                                     |                                     |                                              |                |                   |                  |                     |                 |                           |         |         |       |
|      |           |                                                     |                                     |                                              |                |                   |                  |                     |                 |                           |         |         |       |
|      |           |                                                     |                                     |                                              |                |                   |                  |                     |                 |                           |         |         |       |
| Loos | 0         |                                                     | 1 selected for update (0 skipped).  |                                              |                |                   |                  |                     |                 |                           |         |         |       |
| 0    | 0 Errors  | 🔺 0 Warnings 🕜 Messages                             | Ø                                   |                                              |                |                   |                  | Back Next           | Cancel          |                           |         | Save    | Clear |

#### 14. In the **Update Confirmation** dialog box, review the messages:

| EcoStruxure™ Automation Device Maintenan         □       □       □       ●       ●       ● | ice                                                                                          | 0                                                                                       | 0 Errors A 0 Warnings Di                                                                                   | scovery: Manual                | <ul><li>・ ひ View state</li></ul> | us Settings     |                                 |         |          | - @ X |
|--------------------------------------------------------------------------------------------|----------------------------------------------------------------------------------------------|-----------------------------------------------------------------------------------------|----------------------------------------------------------------------------------------------------|--------------------------------|----------------------------------|-----------------|---------------------------------|---------|----------|-------|
| DATA PACKAGE DEVICE / LOADING                                                              |                                                                                              |                                                                                         |                                                                                                    |                                |                                  |                 |                                 |         |          |       |
| DEVICE LIST                                                                                |                                                                                              |                                                                                         | $\oplus$ Add                                                                                               | ·明 Connect                     | 畸 Disconnect                     | 1 Update Center | $\odot$ Read Device Information | ð⊅ Hide | 🕆 Dispos | ie    |
| Status Device Name<br>Commercial Reference                                                 | Service Endpoint<br>Serial Number                                                            | Firmware Version                                                                        | Security Configuration Version                                                                             | Mode                           | Update Info                      | Extensions      | Actions                         |         |          | Δ     |
| Device Default Group (1)                                                                   | Update Confirmation                                                                          |                                                                                         |                                                                                                    |                                |                                  | ×               |                                 |         | ~        | 10    |
| BMEH586040<br>CR: BMEH586040                                                               | Select a Category                                                                            |                                                                                         | e — 🔗 Review the Select                                                                                    | tion — 🕢                       | Confirmation                     |                 | 유 🖷 土                           |         |          | 4     |
|                                                                                            | Please read carefully the instruction below a                                                | nd confirm the update.                                                                  |                                                                                                    |                                |                                  |                 |                                 |         |          |       |
|                                                                                            | Do not turn off the computer or pu                                                           | it in sleep mode and do n                                                               | ot close the application while the up                                                                      | date is in progress            | 5.                               |                 |                                 |         |          |       |
|                                                                                            | (Optional) I confirm that the syste<br>• Verify that activating<br>• Failure to follow these | m is in maintenance mode<br>this function does not resu<br>e instructions can result in | e and that I want to suppress all safe<br>ult in unsafe conditions.<br>death, serious injury, or equipment | ty messages for thi<br>damage. | is update sequence               | h.              |                                 |         |          |       |
|                                                                                            |                                                                                              |                                                                                         |                                                                                                    |                                |                                  |                 |                                 |         |          |       |
|                                                                                            |                                                                                              |                                                                                         |                                                                                                    |                                |                                  |                 |                                 |         |          |       |
|                                                                                            |                                                                                              |                                                                                         |                                                                                                    |                                |                                  |                 |                                 |         |          |       |
|                                                                                            |                                                                                              |                                                                                         |                                                                                                    |                                |                                  |                 |                                 |         |          |       |
|                                                                                            |                                                                                              |                                                                                         |                                                                                                    |                                |                                  |                 |                                 |         |          |       |
|                                                                                            |                                                                                              |                                                                                         |                                                                                                    |                                |                                  |                 |                                 |         |          |       |
| Logs 📀                                                                                     |                                                                                              |                                                                                         |                                                                                                    |                                | _                                |                 |                                 |         |          | ×     |
| 0 Errors 🛆 0 Warnings 🕐 Messages                                                           | Ø                                                                                            |                                                                                         |                                                                                                    | Bi                             | ack Confirm                      | Cancel          |                                 |         | Save     | Clear |

**NOTE:** If you click **Optional**, the safety messages that might have been displayed are considered acknowledged in advance and will be skipped.

lf you agree, click **Confirm**.

15. Safety messages can be viewed only in the Notifications Area, which you

|     |         |                                              |                       | can ope                                      | en using th                           | ne 🛆 icon.                                          |                 |                |                 |                           |          |           |            |
|-----|---------|----------------------------------------------|-----------------------|----------------------------------------------|---------------------------------------|-----------------------------------------------------|-----------------|----------------|-----------------|---------------------------|----------|-----------|------------|
| ŝ   | E       | coStruxure™ Automatic<br>) ີ ☐ 日 ~ 읍 I 🗎 🕡 @ | on Device Maintenance | 3                                            | 0                                     | Untitled <sup>a</sup><br>O Errors 🔺 O Warnings 🛛 Di | scovery: Manual | ✓ ⑦ View statu | s Settings      |                           |          | -         | <i>∞</i> × |
| DA  | EVICE L | LIST                                         |                       |                                              |                                       | ① Add                                               | ତ Connect       | Disconnect     | ① Update Center | ⊖ Read Device Information | 🕸 Hide 🕈 | 😚 Dispose | 8          |
|     | s       | Status Commercial Reference                  |                       | Service Endpoint<br>Serial Number            | Firmware Version                      | Security Configuration Version                      | Mode            | Update Info    | Extensions      | Actions                   |          |           | 29         |
|     | Dev     | vice Default Group (1)                       |                       |                                              |                                       |                                                     |                 |                |                 |                           |          | ^         | 10         |
|     | 2       | O RMEH586040<br>CR: BMEH586040               |                       | https://192.168.2.101:443<br>SN: 21233890286 | Current: 04.20.15<br>Target: 04.20.15 | Current: Not Supported                              | RUN             |                | Extensions      | A 👰 🗅                     | e D      |           | 4          |
|     |         |                                              |                       |                                              |                                       |                                                     |                 |                |                 |                           |          |           |            |
|     |         |                                              |                       |                                              |                                       |                                                     |                 |                |                 |                           |          |           |            |
|     |         |                                              |                       |                                              |                                       |                                                     |                 |                |                 |                           |          |           |            |
|     |         |                                              |                       |                                              |                                       |                                                     |                 |                |                 |                           |          |           |            |
|     |         |                                              |                       |                                              |                                       |                                                     |                 |                |                 |                           |          |           |            |
|     |         |                                              |                       |                                              |                                       |                                                     |                 |                |                 |                           |          |           |            |
|     |         |                                              |                       |                                              |                                       |                                                     |                 |                |                 |                           |          |           |            |
|     |         |                                              |                       |                                              |                                       |                                                     |                 |                |                 |                           |          |           |            |
|     |         |                                              |                       |                                              |                                       |                                                     |                 |                |                 |                           |          |           |            |
|     |         |                                              |                       |                                              |                                       |                                                     |                 |                |                 |                           |          |           |            |
| Log | 8       |                                              |                       |                                              |                                       |                                                     |                 |                |                 |                           |          |           | ×          |
|     | 0 Err   | rors 🔺 0 Warnings 🕜 N                        | fessages              |                                              |                                       |                                                     |                 |                |                 |                           | 5        | Save      | Clear      |

# 16. To acknowledge the safety messages that are displayed in the **Notification Area**, first select the item, then click **Confirm**

| 188         | EcoSt        | uxure™ Automation Device Maintena<br>문 ✓ 😂 । 🗎 ② 🞯   | ance                                      | G                 | Untitled*  O Errors   O Warnings  Di | iscovery: Manual | ✓ じ View state | us Settings     |                                                                                               |                                                                 | _ 0                                  |
|-------------|--------------|------------------------------------------------------|-------------------------------------------|-------------------|--------------------------------------|------------------|----------------|-----------------|-----------------------------------------------------------------------------------------------|-----------------------------------------------------------------|--------------------------------------|
| DAT         | A PACKAGE    | DEVICE / LOADING                                     |                                           |                   |                                      |                  |                |                 |                                                                                               |                                                                 |                                      |
| D           | EVICE LIST   |                                                      |                                           |                   | $\oplus$ Add                         | ानु Connect      | n Disconnect   | ∴ Update Center | C Read Device Informati                                                                       | on 🐵 Hide                                                       | $\widehat{\Box}$ Dispose $\nabla$    |
|             | Status       | Device Name<br>Commercial Reference                  | Service Endpoint<br>Serial Number         | Firmware Version  | Security Configuration Version       | Mode             | Update Info    | Extensic 😰      | Notification Area                                                                             |                                                                 |                                      |
|             | Device De    | fault Group (1)                                      |                                           |                   |                                      |                  |                | 13              | Security Advice                                                                               |                                                                 |                                      |
|             |              | BMEH586040                                           | https://192.168.2.101:443                 | Current: 04.20.15 | Current: Not Supported               | RUN              |                | Extension       | 3MEH586040<br>https://192.168.2.101:443                                                       |                                                                 |                                      |
|             |              | CR: BMEH586040                                       | SN: 21233890286                           | larget: 04.20.15  | larget: -                            |                  |                |                 | <b>▲</b> V                                                                                    | VARNING                                                         |                                      |
|             |              |                                                      |                                           |                   |                                      |                  |                |                 | UNANTICIPATED SYST                                                                            | EM BEHAVIOR                                                     |                                      |
|             |              |                                                      |                                           |                   |                                      |                  |                |                 | To facilitate safe device<br>to the instructions outli                                        | operations, please<br>ned below:                                | strictly adhere                      |
|             |              |                                                      |                                           |                   |                                      |                  |                |                 | Ensure constant power                                                                         | r supply to the dev                                             | rice(s).                             |
|             |              |                                                      |                                           |                   |                                      |                  |                |                 | Verify that you are con<br>by using the localization                                          | nnected to the con<br>on function.                              | ect device(s),                       |
|             |              |                                                      |                                           |                   |                                      |                  |                |                 | Verify the accuracy and for the transfer.                                                     | d integrity of the d                                            | ata intended                         |
|             |              |                                                      |                                           |                   |                                      |                  |                |                 | Ensure the device(s) the device(s) will not it is completed.                                  | are brought to a operational unti                               | complete stop,<br>I the operation    |
|             |              |                                                      |                                           |                   |                                      |                  |                |                 | <ul> <li>Note that the device(<br/>device(s) goes throug<br/>switched off and on a</li> </ul> | s) may reboot mul<br>h the same steps a<br>gain.                | tiple times, the<br>s if it had been |
|             |              |                                                      |                                           |                   |                                      |                  |                |                 | Preserve the compatil<br>versions of all devices                                              | pility between the s<br>present in the syst                     | oftware<br>em.                       |
|             |              |                                                      |                                           |                   |                                      |                  |                |                 | Before utilizing the to<br>the chapter of "Safety<br>and respective hardw                     | ol for device intera<br>information" in th<br>are documentation | ction, refer to<br>e user manual     |
| Logs        | 0            |                                                      |                                           |                   |                                      |                  |                |                 | Failure to follow these                                                                       | instructions can                                                | result in                            |
| 0           | 0 Errors     | 🔺 0 Warnings 🕜 Messages                              |                                           |                   |                                      |                  |                |                 | deutit, serious injury,                                                                       | or equipment dur                                                | inge.                                |
|             | Date         | Source                                               | Description                               |                   |                                      |                  |                |                 | Do you want to proceed?                                                                       |                                                                 |                                      |
| 0           | 2024-02-0    | 9 15:23:15 Automation Device Maintenance             | Starting update process - Discovery Mode  | e set to manual   |                                      |                  |                |                 |                                                                                               |                                                                 |                                      |
|             |              |                                                      |                                           |                   |                                      |                  |                |                 |                                                                                               |                                                                 |                                      |
|             |              |                                                      |                                           |                   |                                      |                  |                |                 | a Con                                                                                         | firm Reject                                                     |                                      |
| ~           |              |                                                      |                                           |                   |                                      |                  |                |                 |                                                                                               | Neject                                                          |                                      |
| $( \circ )$ | Updates in p | rogress. Updates must completely finish or have to b | e cancelled before additional updates can | be executed.      |                                      |                  |                |                 | Summary                                                                                       | ⊥ Update 🛃                                                      | Export Cance                         |

**NOTE:** Subsequent notifications may pop-up after you acknowledge a message. The **Notification Area** must be empty for the firmware update to begin.

Result: As the update proceeds, you will see a screen like this:

| Since the second second se | Automation Device Maintenan                                  | ce                                          | •                 | 🕽 0 Errors 🔺 0 Warnings D      | iscovery: Manual | U ⊂ Uiew stat | us Settings   |                         |             | -          | - 0    |
|----------------------------------------------------------------------------------------------------|--------------------------------------------------------------|---------------------------------------------|-------------------|--------------------------------|------------------|---------------|---------------|-------------------------|-------------|------------|--------|
| DATA PACKAGE DEV                                                                                                    | ICE / LOADING                                                |                                             |                   |                                |                  |               |               |                         |             |            |        |
| DEVICE LIST                                                                                                    |                                                              |                                             |                   | ① Add                          | 🖷 Connect        | 🚯 Disconnect  | Dpdate Center | C Read Device Informati | ion 🐵 Hide  | 🕆 Dispos   | se 🛛 🏹 |
| Status Device                                                                                                    | Name<br>rrcial Reference                                     | Service Endpoint<br>Serial Number           | Firmware Version  | Security Configuration Version | Mode             | Update Info   | Extensions    | Actions                 |             |            | L      |
| Device Default Group                                                                                                    | p (1)                                                        |                                             |                   |                                |                  |               |               |                         |             | ~          | 1      |
| BMEH58                                                                                                    | 6040<br>H586040                                              | https://192.168.2.101:443                   | Current: 04.20.15 | Current: Not Supported         | STOP             |               | Extensions    | A 🖷 .                   | î 🗄 Þ 🗎     |            | J      |
| CR: DWI                                                                                                    | 11300040                                                     | 3N: 21233030200                             | Target: 04.20.15  | larget -                       |                  |               |               |                         |             |            |        |
|                                                                                                    |                                                              |                                             |                   |                                |                  |               |               |                         |             |            |        |
|                                                                                                    |                                                              |                                             |                   |                                |                  |               |               |                         |             |            |        |
|                                                                                                    |                                                              |                                             |                   |                                |                  |               |               |                         |             |            |        |
|                                                                                                    |                                                              |                                             |                   |                                |                  |               |               |                         |             |            |        |
|                                                                                                    |                                                              |                                             |                   |                                |                  |               |               |                         |             |            |        |
|                                                                                                    |                                                              |                                             |                   |                                |                  |               |               |                         |             |            |        |
|                                                                                                    |                                                              |                                             |                   |                                |                  |               |               |                         |             |            |        |
|                                                                                                    |                                                              |                                             |                   |                                |                  |               |               |                         |             |            |        |
|                                                                                                    |                                                              |                                             |                   |                                |                  |               |               |                         |             |            |        |
|                                                                                                    |                                                              |                                             |                   |                                |                  |               |               |                         |             |            |        |
|                                                                                                    |                                                              |                                             |                   |                                |                  |               |               |                         |             |            |        |
|                                                                                                    |                                                              |                                             |                   |                                |                  |               |               |                         |             |            |        |
|                                                                                                    |                                                              |                                             |                   |                                |                  |               |               |                         |             |            |        |
|                                                                                                    |                                                              |                                             |                   |                                |                  |               |               |                         |             |            |        |
| Loas ?                                                                                                    |                                                              |                                             |                   |                                |                  |               |               |                         |             |            |        |
| 😑 0 Errors 🔺 0 Wa                                                                                                    | mings 🕖 Messages                                             |                                             |                   |                                |                  |               |               |                         |             | Save       | Clear  |
| Date                                                                                                    | Source                                                       | Description                                 |                   |                                |                  |               |               |                         |             |            |        |
| 2024-02-09 16:18:51                                                                                                    | BMEH586040 (https://192.168.2.101:443)                       | Downloading 10%                             |                   |                                |                  |               |               |                         |             |            |        |
| 2024-02-09 16:18:48                                                                                                    | BMEH586040 (https://192.168.2.101:443)                       | Downloading0%                               |                   |                                |                  |               |               |                         |             |            |        |
| 2024-02-09 16:18:48                                                                                                    | BMEH586040 (https://192.168.2.101:443)                       | Preparation finished                        |                   |                                |                  |               |               |                         |             |            |        |
| 2024-02-09 16:18:48                                                                                                    | BMEH586040 (https://192.168.2.101:443)                       | Download started                            |                   |                                |                  |               |               |                         |             |            |        |
|                                                                                                    |                                                              |                                             |                   |                                |                  |               |               |                         |             |            |        |
|                                                                                                    | and share access an end shale. We lake the barries have been | second to the face of distance building and | a few second and  |                                |                  |               |               | C                       | A Handaka I | Course and | Canad  |

# 17. When the update is finished and the selected firmware installed, you will see a screen like this:

| _                                                                                                    | coStruxure                                                                                                    | Automation Device Maintena                                                                                                    | nce                                                                                                    |                   | • • • • • • • •                |                   |                               | in terminal     |                           |         |        |      |
|----------------------------------------------------------------------------------------------------|----------------------------------------------------------------------------------------------------|----------------------------------------------------------------------------------------------------|----------------------------------------------------------------------------------------------------|-------------------|--------------------------------|-------------------|-------------------------------|-----------------|---------------------------|---------|--------|------|
|                                                                                                    |                                                                                                    |                                                                                                    |                                                                                                    |                   | U Errors A U Warnings          | Discovery: Manual | <ul> <li>View stat</li> </ul> | us Settings     |                           |         |        |      |
|                                                                                                    | AGE D                                                                                                    | VICE / LOADING                                                                                                    |                                                                                                    |                   |                                |                   |                               |                 |                           |         |        |      |
| EVICE L                                                                                                    | IST                                                                                                    |                                                                                                    |                                                                                                    |                   | ① Ad                           | d 🗐 Connect       | ) Disconnect                  | 1 Update Center | C Read Device Information | đ⊅ Hide | 🖯 Disp | pose |
| s                                                                                                    | Devic                                                                                                    | e Name                                                                                                    | Service Endpoint                                                                                                    | Firmware Version  | Security Configuration Version | Mode              | Update Info                   | Extensions      | Actions                   |         |        |      |
|                                                                                                    | Com                                                                                                    | nercial Reference                                                                                                    | Serial Number                                                                                                    |                   |                                |                   |                               |                 |                           |         |        | _    |
| Dev                                                                                                    | ice Default Gr                                                                                                    | rup (1)                                                                                                    |                                                                                                    |                   |                                |                   |                               |                 |                           |         |        | ^    |
| ~                                                                                                    | BMEH                                                                                                    | 86040                                                                                                    | https://192.168.2.101:443                                                                                                    | Current: 04.20.15 | Current: Not Supported         | STOP              | 0 🗆 🕧                         | Extensions      | 品 🖷 🗘                     |         | (1)    | 1    |
|                                                                                                    |                                                                                                    |                                                                                                    |                                                                                                    |                   |                                |                   |                               |                 |                           |         |        |      |
|                                                                                                    |                                                                                                    |                                                                                                    |                                                                                                    |                   |                                |                   |                               |                 |                           |         |        |      |
|                                                                                                    |                                                                                                    |                                                                                                    |                                                                                                    |                   |                                |                   |                               |                 |                           |         |        |      |
| s 😧                                                                                                    |                                                                                                    |                                                                                                    |                                                                                                    |                   |                                |                   |                               |                 |                           |         |        |      |
| s 🕐                                                                                                    | ors 🛕 0 V                                                                                                    | arnings 🔮 Messages                                                                                                    |                                                                                                    |                   |                                |                   |                               |                 |                           |         | Save   | Clea |
| s 😨<br>O Erro<br>Date                                                                                                    | ors 🛕 0 V                                                                                                    | tamings 🕖 Messages<br>Source                                                                                                    | Description                                                                                                    | _                 |                                |                   | -                             |                 | _                         |         | Save   | Clea |
| s 🕐<br>0 Em<br>Date<br>2024                                                                                                    | ors 🛕 0.V<br>9<br>4-02-09 16-22:                                                                                                    | amings Ø Messages<br>Source<br>0 BMEH586040 (https://192168.2101.443)                                                                                                    | Description<br>Finalization started                                                                                                    |                   |                                |                   |                               | -               |                           |         | Save   | Clea |
| s 🕑<br>0 Em<br>2024<br>2024                                                                                                    | ors <b>A</b> 0 V<br>4-02-09 16-22:<br>4-02-09 16-22:                                                                                                    | amings  Messages Source 0 Metsages 0 BMEH56040 (https://192168.2101.443) 0 BMEH566040 (https://192168.2101.443)                                                                                                    | Description<br>Finalization started<br>Finalization finished                                                                                                    |                   |                                |                   |                               |                 |                           |         | Save   | Clea |
| s 2<br>0 Erro<br>2024<br>2024<br>2024                                                                                                    | ors 0 V<br>4-02-09 16:22:<br>4-02-09 16:22:<br>4-02-09 16:22:                                                                                                    | arrings  Messages Source 0 Messages 0 BMEHS86040 (https://192.168.2.101.443) 0 Device Services 0 Device Services                                                                                                    | Description<br>Finalization started<br>Finalization finished<br>CheckDeviceInformation - GetDeviceInformation                                                                                                    | n successful      |                                |                   |                               |                 |                           |         | Save   | Clea |
| s 2024<br>2024<br>2024<br>2024<br>2024                                                                                                    | 0075 0 V<br>4-02-09 16-22:<br>4-02-09 16-22:<br>4-02-09 16-22:<br>4-02-09 16-22:                                                                                                    | Off         Messages           Source         0           BMEH586040 (https://192.168.2.101.443)         0           BMEH586040 (https://192.168.2.101.443)         0           Device Services         0           BMEH586040 (https://192.168.2.101.443)         0                                                                                                    | Description<br>Finalization started<br>Finalization finished<br>OnekcReviceInformation - GetDeviceInformation<br>Installation finished                                                                                                    | n successful      |                                |                   |                               |                 |                           |         | Save   | Clea |
| s 2024<br>2024<br>2024<br>2024<br>2024<br>2024                                                                                                    | ors 0 W<br>+02-09 1622:<br>+02-09 1622:<br>+02-09 1622:<br>+02-09 1622:<br>+02-09 1622:<br>+02-09 1622:                                                                                                    | amings   Messages  Source  BMEH586040 (https://192.168.2.101.443)  BMEH586040 (https://192.168.2.101.443)  Device Services BMEH586040 (https://192.168.2.101.443)  BMEH586040 (https://192.168.2.101.443)  BMEH586040 (https://192.168.2.101.443)                                                                                                    | Description<br>Finalization started<br>Finalization finished<br>CheckbeviceInformation<br>Hostallation finished<br>Reboot successful                                                                                                    | n successful      |                                |                   |                               |                 |                           |         | Save   | Clea |
| © 0 Em<br>Date<br>2024<br>2024<br>2024<br>2024<br>2024<br>2024                                                                                                    | ors                                                                                                    | aming:      Messages     Source     OMEHS66040 (https://192168.2101.443)     Device Services     BMEH566040 (https://192168.2101.443)     BMEH566040 (http://192168.2101.443)     BMEH566040 (http://192168.2101.443)                                                                                                    | Description<br>Finalization started<br>Finalization finished<br>CheckDeviceInformation - GetDeviceInformation<br>Installation finished<br>Reboot successful<br>Connect successful                                                                                            | n successful      |                                |                   |                               |                 |                           |         | Save   | Clea |
| s 2<br>Date<br>2024<br>2024<br>2024<br>2024<br>2024<br>2024<br>2024<br>202                                                                                                    | ors                                                                                                    | armings         Image: Messages           Source         5           BMEH586040 (https://192168.2101443)         5           Device Services         5           BMEH586040 (https://192168.2101443)         5           BMEH586040 (https://192168.2101443)         5           BMEH586040 (https://192168.2101443)         5           BMEH586040 (https://192168.2101443)         5           BMEH586040 (https://192168.2101443)         5           BMEH586040 (https://192168.2101443)         5                                                                                                    | Description<br>Finalization started<br>Finalization finished<br>CheckDeviceInformation - GetDeviceInformation<br>Installation finished<br>Reboot successful<br>Reboot triggered                                                                                              | n successful      |                                |                   |                               |                 |                           |         | Save   | Clea |
| s 2024<br>2024<br>2024<br>2024<br>2024<br>2024<br>2024<br>2024                                                                                                    | ars      0 W     4-02-09 16 22:     4-02-09 16 22:     4-02-09 16 22:     4-02-09 16 22:     4-02-09 16 22:     4-02-09 16 22:     4-02-09 16 22:     4-02-09 16 22:     4-02-09 16 21:     4-02-09 16 21:                                                                                                    | Omings         Messages           Source         Source           BMEH586040 (https://192168.2101443)         BMEH586040 (https://192168.2101443)           Device Services         BMEH586040 (https://192168.2101443)           BMEH586040 (https://192168.2101443)         BMEH586040 (https://192168.2101443)           BMEH586040 (https://192168.2101443)         BMEH586040 (https://192168.2101443)           BMEH586040 (https://192168.2101443)         BMEH586040 (https://192168.2101443)           BMEH586040 (https://192168.2101443)         BMEH586040 (https://192168.2101443)                                                                                                    | Description<br>Finalization started<br>Finalization finished<br>CheckDeviceInformation<br>Installation finished<br>Reboot successful<br>Reboot triggered<br>Installation started                                                                                             | n successful      |                                |                   |                               |                 |                           |         | Save   | Clea |
| s 2<br>Date<br>2024<br>2024<br>2 | ors ▲ 0.W<br>4-02-09 16 22:<br>4-02-09 16 22:<br>4-02-09 16 22:<br>4-02-09 16 22:<br>4-02-09 16 22:<br>4-02-09 16 22:<br>4-02-09 16 21:<br>4-02-09 16 21:<br>4-02-09 16 21:                                                                                                    | amings      Messages     Source     Source | Description<br>Finalization started<br>Finalization finished<br>Checkbevicehrformation - GetDevicehrformation<br>Installation finished<br>Rebots successful<br>Connect successful<br>Rebots triggered<br>Installation started<br>Validation finished                         | n successfui      |                                |                   |                               |                 |                           |         | Save   | Clea |
| 0         Employed           0         Employed           2024         2024           2024         2024           2024         2024           2024         2024           2024         2024           2024         2024           2024         2024           2024         2024           2024         2024                                                                                                    | ors         0         0         0           4-02-09         16         22:         4-02-09         16         22:         4-02-09         16         22:         4-02-09         16         22:         4-02-09         16         22:         4-02-09         16         22:         4-02-09         16         22:         4-02-09         16         22:         4-02-09         16         21:         4-02-09         16         21:         4-02-09         16         21:         4-02-09         16         21:         4-02-09         16         21:         4-02-09         16         21:         4-02-09         16         21:         4-02-09         16         21:         4-02-09         16         21:         4-02-09         16         21:         4-02-09         16         21:         4-02-09         16         21:         4-02-09         16         21:         4-02-09         16         21:         4-02-09         16         21:         4-02-09         16         21:         4-02-09         16         21:         4-02-09         16         21:         4-02-09         16         21:         4-02-09         16         21:         4-02-09         16         21:         4-02-09 | aming:         IV         Messages           Source         Source         Source           BMEHSBOOD (https://192.168.2.101.443)         BMEHSBOOD (https://192.168.2.101.443)         BMEHSBOOD (https://192.168.2.101.443)           BMEHSBOOD (https://192.168.2.101.443)         BMEHSBOOD (https://192.168.2.101.443)         BMEHSBOOD (https://192.168.2.101.443)           BMEHSBOOD (https://192.168.2.101.443)         BMEHSBOOD (https://192.168.2.101.443)         BMEHSBOOD (https://192.168.2.101.443)           BMEHSBOOD (https://192.168.2.101.443)         BMEHSBOOD (https://192.168.2.101.443)         BMEHSBOOD (https://192.168.2.101.443)                                                                                                    | Description<br>Finalization started<br>Finalization finished<br>CheckDeviceInformation - GetDeviceInformation<br>Installation finished<br>Reboot successful<br>Connet successful<br>Connet successful<br>Connet successful<br>Validation finished<br>RESET - entering _ 100% | n successful      |                                |                   |                               |                 |                           |         | Save   | Clea |

Perform a reset on the updated controller before restarting the process.

# Firmware Update from v3.x to v4.x

This section contains the step-by-step instructions for updating the Modicon M580 controller firmware from a previous version to 4.10 or later.

New firmware version 4.10 (and later) for the Modicon M580 has an enhanced integrity check mechanism compared to previous versions. This evolution is performed in a two-step process.

To update Modicon M580 controller firmware from version 3.22 or earlier to 4.10 or later, follow the procedure set forth in this chapter.

### NOTICE

#### INOPERABLE EQUIPMENT

- Do not upgrade with firmware version equal to or later than 4.10 any of the following Modicon M580 commercial references: BMEP581020(H), BMEP582020(H), BMEP582040(H), BMEP583020, BMEP583040, BMEP584020, BMEP584040, that have a Product Version (PV) inferior or equal to 3.
- If you intend to upgrade the M580 controller with a firmware version equal to or later than 4.10, and there is a Modicon M580 remote terminal unit (RTU) module in your configuration, first upgrade the RTU module to firmware version 03.02.02 or later and test your application.
- If you intend to upgrade the M580 controller with a firmware version equal to or later than 4.10, and there is a Modicon BMENOC0301/BMENOC0311 module in your configuration, first upgrade the BMENOC0301/ BMENOC0311 module to firmware version 02.20 or later and test your application.
- If you intend to upgrade the M580 controller with a firmware version equal to or later than 4.10, and there is a Modicon BMENOC0321 module in your configuration, first upgrade the BMENOC0321 module to firmware version 1.09 or later and test your application.

Failure to follow these instructions can result in equipment damage.

#### NOTE:

- Verify that your PC can communicate with the Modicon M580 controller using FTP and HTTPS protocols. (Cybersecurity policies applied to some networks may block this update procedure.)
- The Product Version (PV) information can be found on the product label.
- Ensure the compatibility of your modules in your system (refer to the firmware history).

### **Overview**

The Modicon M580 controller undergoes two firmware changes during the update, as follows:

| Initial state       | V3.22 (or earlier)                                                                         |  |  |  |  |  |  |
|---------------------|--------------------------------------------------------------------------------------------|--|--|--|--|--|--|
|                     | <b>NOTE:</b> V3.22 uses FTP protocol for firmware updates.                                 |  |  |  |  |  |  |
| Step 1: Upgrade Cor | ntroller to Modicon M580 Migration Firmware, page 32                                       |  |  |  |  |  |  |
| Intermediate state  | V3.99 - Migration Firmware                                                                 |  |  |  |  |  |  |
|                     | <ul> <li>Used only to update firmware to V4.10 or later.</li> </ul>                        |  |  |  |  |  |  |
| THEF                | <ul> <li>Accepts only secure firmware (SEDP files over HTTPS).</li> </ul>                  |  |  |  |  |  |  |
|                     | Does not accept applications.                                                              |  |  |  |  |  |  |
|                     | IP Address = 10.10.MAC5.MAC6                                                               |  |  |  |  |  |  |
|                     | NOTE:                                                                                      |  |  |  |  |  |  |
| 100                 | After the update, the firmware password is reset to fwdownload                             |  |  |  |  |  |  |
| _                   | • If power cycles to the controller, firmware reverts to V3.20.                            |  |  |  |  |  |  |
| Step 2: Upgrade Mig | ration Firmware to Modicon M580 Secure Firmware, page 37                                   |  |  |  |  |  |  |
| Final state         | V4.10 (or later)                                                                           |  |  |  |  |  |  |
|                     | Firmware is secured with:                                                                  |  |  |  |  |  |  |
| THEF                | <ul> <li>Enhanced integrity check of the firmware</li> </ul>                               |  |  |  |  |  |  |
|                     | <ul> <li>List of fixed vulnerability can be found at:</li> </ul>                           |  |  |  |  |  |  |
|                     | https://www.se.com/ww/en/work/support/cybersecurity/security-<br>notifications-archive.jsp |  |  |  |  |  |  |
| 100                 | List of specific impact is found in firmware history.                                      |  |  |  |  |  |  |
| <u> </u>            |                                                                                            |  |  |  |  |  |  |

**NOTE:** After the update, the application configured in the controller remains the same as before the update.

### **Downloading EcoStruxure Automation Device Maintenance**

EcoStruxure Automation Device Maintenance and instructions for using it are available on the Schneider Electric website at the following URL:

https://www.se.com/ww/en/download/document/EADM/

The version for this procedure is: EcoStruxure Automation Device Maintenance V3.1.147 and subsequent supporting version(s).

# Step 1: Upgrade Controller to Modicon M580 Migration Firmware

### **Preliminary Tasks**

Before beginning Step 1:

- Configure your firewall to allow PC-to-controller communications.
- Download the latest Modicon M580 migration firmware file from:

https://www.se.com/ww/en/product-range/62098-modicon-m580/#softwareand-firmware

- Confirm that the real time clock of your controller is correct.
- Confirm that you know the credentials of the controller application, including firmware password (default = *fwdownload*) and application password.

**NOTE:** When you update your Modicon M580 controller, it is important that you are in front of the equipment to monitor the progress of the update or, at a minimum, have a contact or other means of observing and reporting the state of the application before attempting the update.

### Using EcoStruxure Automation Device Maintenance

Using EcoStruxure Automation Device Maintenance indicated version, page 31, perform these tasks:

- 1. Perform this update using only one of the following Modicon M580 controller ports:
  - USB port
  - Ethernet service port (Port 1, connecting the PC directly to the service port).

**NOTE:** Do not use one of the controller dual network ports, or a port on a communications module. If you use one of these ports, the procedure set forth in Step 2, page 37 may not function as intended and the update may not succeed.

2. Open EcoStruxure Automation Device Maintenance.

3. Navigate to **Settings > Global > Package Settings**, click the ellipsis (...), select the folder where you saved your .LDX firmware upgrade file and click **Apply**.

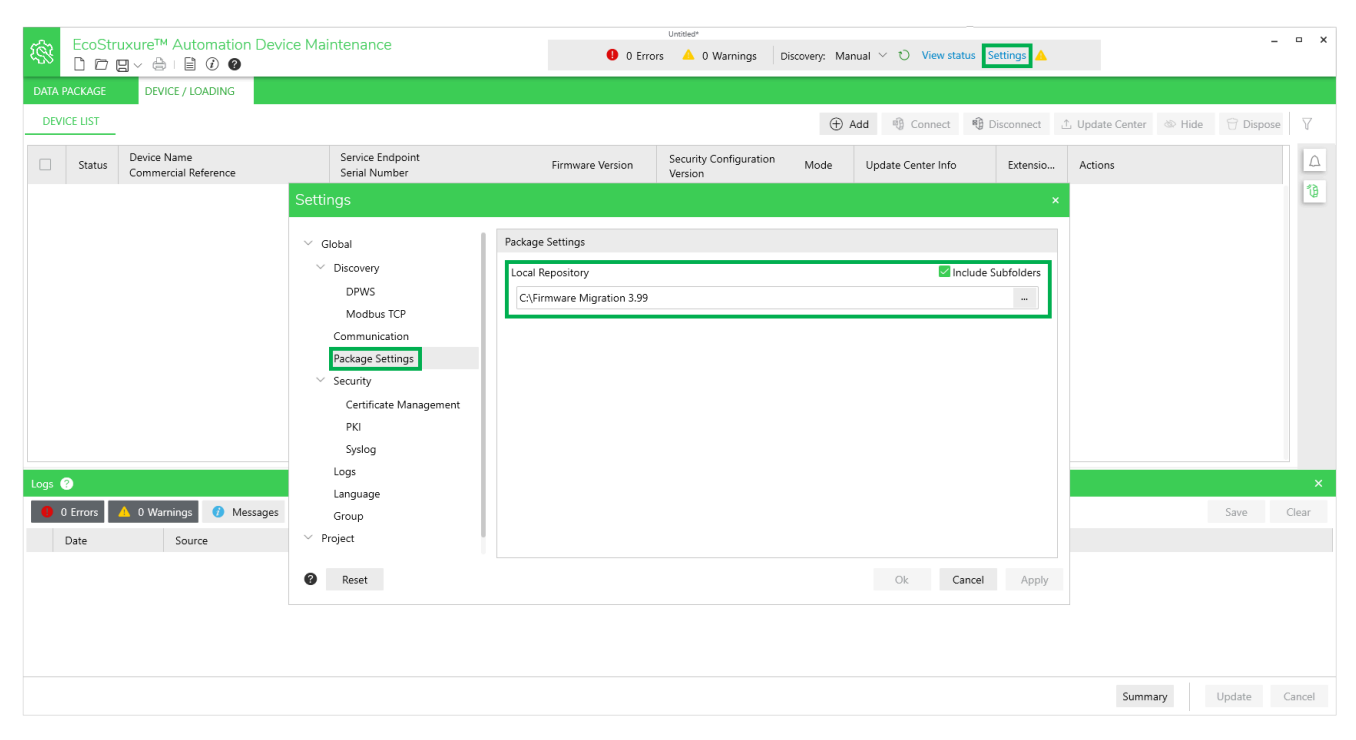

**NOTE:** Optionally, you can view the firmware available for update in the **DATA PACKAGE** screen.

- 4. In **DEVICE/LOADING**, click the **+Add** icon ( Add ), then:
  - Type "bme" in the search bar and select BME\*\*\*
  - Under Connection, select FTP.
  - Enter the IP Address of the controller:
    - 192.168.10.1 for Service Port (set in controller program)
    - 90.0.0.1 for the USB port

**NOTE:** Port 21 is selected by default.

| rch Commercial Re  | ference          | Connection:* |               |  |
|--------------------|------------------|--------------|---------------|--|
| e                  | ×                | FTP          | $\sim$        |  |
| nmercial Reference | *                | IP Address:* |               |  |
| ИЕ***              |                  | 192.168.10.1 | <b>x</b> : 21 |  |
| //E*** (modernized | )                |              |               |  |
| /IE H58 2040       | SV <= 03.99 IR 6 |              |               |  |
| /IEH582040         | SV >= 04.02.02   |              |               |  |
| /IEH584040         | SV >= 04.02.02   |              |               |  |
| /IE H58 4040       | SV <= 03.99 IR 6 |              |               |  |
| /IEH586040         | SV >= 04.02.02   |              |               |  |
| /IE H58 6040       | SV <= 03.99 IR 6 |              |               |  |

#### Click Add Device.

The new device appears in the **Device Default Group**.

| FcoStruxure™ Automation Device Maintenance |                                     |                                   |                     | Untitled*      |            |                             |                              | -                      | . a х                                                                           |       |
|--------------------------------------------|-------------------------------------|-----------------------------------|---------------------|----------------|------------|-----------------------------|------------------------------|------------------------|---------------------------------------------------------------------------------|-------|
|                                            |                                     | ce Maintenance                    |                     | \rm 0 Errors 🔺 | 1 Warnings | Discovery: Manual $^{\vee}$ | 👏 View status Settings 🔺     |                        |                                                                                 |       |
| DATA PACKAGE                               | DEVICE / LOADING                    |                                   |                     |                |            |                             |                              |                        |                                                                                 |       |
| DEVICE LIST                                |                                     |                                   |                     |                |            |                             | 🕀 Add 🖷 Connect 🖷 Disconnect | 🖞 Update Center 🐵 Hide | 🕆 Dispose                                                                       | e V   |
| Status                                     | Device Name<br>Commercial Reference | Service Endpoint<br>Serial Number | Firmware<br>Version | Security Co    | Mode       | Update Center Info          | Add new device Extensions    | Actions                |                                                                                 | Δ     |
| Device Defa                                | ault Group (1)                      |                                   |                     |                |            |                             |                              |                        | ~                                                                               | 19    |
| •                                          | BME***<br>CR: BME***                | ftp://192.168.10.1:21<br>SN:      | -                   | -              | -          |                             | -                            | ∆ @ ⊥ 🗎 Þ              | ()<br>()<br>()<br>()<br>()<br>()<br>()<br>()<br>()<br>()<br>()<br>()<br>()<br>( |       |
|                                            |                                     |                                   |                     |                |            |                             |                              |                        |                                                                                 |       |
|                                            |                                     |                                   |                     |                |            |                             |                              |                        |                                                                                 |       |
|                                            |                                     |                                   |                     |                |            |                             |                              |                        |                                                                                 |       |
|                                            |                                     |                                   |                     |                |            |                             |                              |                        |                                                                                 |       |
|                                            |                                     |                                   |                     |                |            |                             |                              |                        |                                                                                 |       |
|                                            |                                     |                                   |                     |                |            |                             |                              |                        |                                                                                 |       |
|                                            |                                     |                                   |                     |                |            |                             |                              |                        |                                                                                 |       |
|                                            |                                     |                                   |                     |                |            |                             |                              |                        |                                                                                 |       |
|                                            |                                     |                                   |                     |                |            |                             |                              |                        |                                                                                 |       |
| Logs ?                                     |                                     |                                   |                     |                |            |                             |                              |                        |                                                                                 | ×     |
| 0 Errors                                   | 1 Warnings 🕜 Messages               |                                   |                     |                |            |                             |                              |                        | Save                                                                            | Clear |
| Date                                       | Source D                            | escription                        |                     |                |            |                             |                              |                        |                                                                                 |       |
| A 2023-02-02                               | 13:40:56 Settings - Security S      | ecurity is not configured.        |                     |                |            |                             |                              |                        |                                                                                 |       |

Summary Update Cancel

Device status is YELLOW, indicating that the device is reachable on the network.

**NOTE:** If the status is not YELLOW, consult the EcoStruxure Automation Device Maintenance, Firmware Upgrade Tool, Online Help.

- 5. Click the **Set Credentials** icon ( $\bigtriangleup$ ) and do one of the following:
  - If the application has no password: only enter the firmware password (default or configured).
  - If the application has a password: enter both the application password and the firmware password (default or configured).
  - If there is no application in the controller, enter the firmware password (default or configured).
- 6. Click Save and Connect.

Device status is GREEN: EcoStruxure Automation Device Maintenance has connected to the device successfully.

7. Click the **Update Center** icon ( ); then click **Firmware**; select the corresponding Modicon M580 migration firmware V3.99; and click **Save**.

**NOTE:** The firmware version 3.99 is an intermediate version intended to enable the download of the final firmware version 4.10 or later in the Step 2 procedure, page 37. Version 3.99 is not an operational version.

- 8. Select the device you want to update, then click Update.
- 9. In the **Update Confirmation** dialog box, follow the instructions then click **Confirm**. A notification appears to the right of the dialog box.
- 10. Click on the **Notification** icon (  $^{L\!\Delta}$  ), follow the instructions and click **Confirm**.

| DATA |            | DEVI               | CE / LOADING               |                                    |                    |                      |                |                |              |                |                 |        |           |           |
|------|------------|--------------------|----------------------------|------------------------------------|--------------------|----------------------|----------------|----------------|--------------|----------------|-----------------|--------|-----------|-----------|
| DE   | /ICE LIST  |                    |                            |                                    |                    |                      |                | $\oplus$ Add   | 🔞 Connect    | 🔞 Disconnect   | ⊥ Update Center | 🕸 Hide | 🖯 Dispose | $\forall$ |
|      | Status     | Device N<br>Commen | lame<br>rcial Reference    | Service Endpoint<br>Serial Number  | Firmw              | Security Co          | Mode           | Update C       | enter Info   | Extensions     | Actions         |        |           | Δ         |
|      | Device Def | ault Group         | o (1)                      |                                    |                    |                      |                |                |              |                |                 |        | ^         | 19        |
|      | •          | BME P58<br>CR: BME | <b>3040</b><br>P58 3040    | ftp://192.168.10.1:21<br>SN:       | 03.20 IR 15        | Not (10) Loading     | STOP           | Firmware u     | pdate was ca | (f) Extensions | A 0 1           |        |           |           |
|      |            |                    |                            |                                    |                    |                      |                |                |              |                |                 |        |           |           |
|      |            |                    |                            |                                    |                    |                      |                |                |              |                |                 |        |           |           |
|      |            |                    |                            |                                    |                    |                      |                |                |              |                |                 |        |           |           |
|      |            |                    |                            |                                    |                    |                      |                |                |              |                |                 |        |           |           |
|      |            |                    |                            |                                    |                    |                      |                |                |              |                |                 |        |           |           |
| Logs | 0          |                    |                            |                                    |                    |                      |                |                |              |                |                 |        |           | ×         |
| 0    | 0 Errors   | 🛆 0 Warr           | nings 🕜 Messages           |                                    |                    |                      |                |                |              |                |                 |        | Save      | Clear     |
|      | Date       |                    | Source                     | Description                        |                    |                      |                |                |              |                |                 |        |           |           |
| 0    | 2022-12-12 | 2 09:17:50         | BME P58 3040 (ftp://192.16 | i8.10.1:21) Flashing item 1 of 1 t | o channel 10, inde | x 0, 7767568 of 7767 | 7568 bytes tra | nsferred (1009 | 96)          |                |                 |        |           |           |
| 0    | 2022-12-12 | 2 09:17:49         | BME P58 3040 (ftp://192.16 | i8.10.1:21) Flashing item 1 of 1 t | o channel 10, inde | x 0, 7760000 of 7767 | 7568 bytes tra | nsferred (99%  | )            |                |                 |        |           |           |
|      | 2022 12 11 |                    |                            |                                    |                    | /                    |                |                |              |                |                 |        |           |           |

Result: The firmware download begins:

- 11. Wait approximately one minute, until the controller LEDs enter the following states:
  - RUN is green and flashing
  - ERR is red and flashing
  - IO is red and flashing
  - ETH MS is green

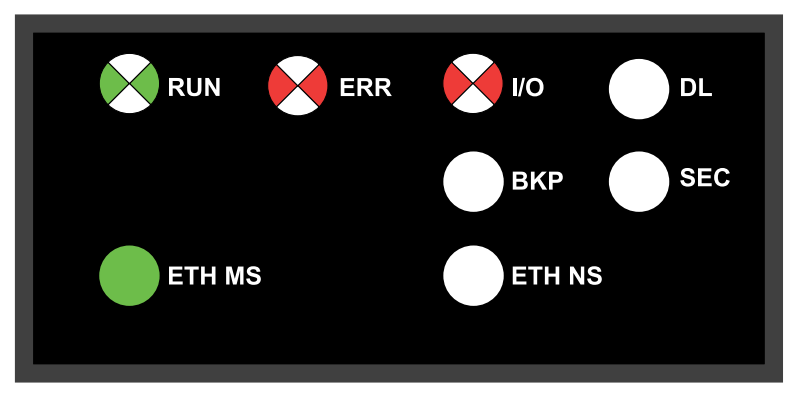

The controller firmware is now upgraded to V3.99. Proceed to the Step 2 procedure, page 37.

**NOTE:** If power is interrupted to the controller, it will restart with firmware V3.20.

**NOTE:** If you see a different combination of LEDs at the end of this procedure, an error has been detected during initial phase of the upgrade. The upgrade procedure cannot be completed and you will need to power cycle the controller to return it to V3.20. In this event, contact your local Schneider Electric service representative and provide following information:

- The sequence of LEDs flashing.
- The DiagFile, which you can download in EcoStruxure Control Expert by clicking the Help > About EcoStruxure Control Expert > Technical support.

### Step 2: Upgrade Migration Firmware to Modicon M580 Secure Firmware

### **Preliminary Task**

Before beginning Step 2:

- Configure your firewall to allow PC-to-controller communications.
- Download latest Modicon M580 firmware file from:

https://www.se.com/ww/en/product-range/62098-modicon-m580/#software-and-firmware

- Confirm you can ping the Modicon M580 controller:
  - Through the service port at IP address 10.10.MAC5.MAC6.
  - Through the USB port at IP address: 90.0.0.1.

The Modicon M580 controller acknowledges the ping if it is correctly configured on the same network.

**NOTE:** When you update your Modicon M580, it is important that you are in front of the equipment to monitor the progress of the update or, at a minimum, have a contact or other means of observing and reporting the state of the application before attempting the update.

### Using EcoStruxure Automation Device Maintenance

Use EcoStruxure Automation Device Maintenance with BMEx58x0x0\_v04.10.XX on SEDP format to perform the following tasks:

- 1. Perform this update using either one of the following ports of the Modicon M580 controller:
  - USB port
  - Ethernet service port (Port 1, connecting the PC directly to the service port)
- 2. Open EcoStruxure Automation Device Maintenance.
- 3. Navigate to Settings > Global > Package Settings, click the ellipsis (...), select the folder where you saved your .SEDP firmware upgrade file and click Apply.

**NOTE:** Optionally, you can view the firmware available for update in the **DATA PACKAGE** screen.

- 4. In **DEVICE/LOADING**, click the **+Add** icon ( Add ), then:
  - Type "bme" in the search bar and select **BME**\*\*\* (modernized)
  - Under Connection, select HTTP/HTTPS and select the Secure checkbox.
  - Enter the **IP Address** of the controller with firmware V3.99:
    - 10.10.MAC5.MAC6 for the service port
    - 90.0.0.1 for the USB port

NOTE: Port 443 is selected by default.

| Add Device                                             |                                                                  |                |            |            | ×      |
|--------------------------------------------------------|------------------------------------------------------------------|----------------|------------|------------|--------|
| Search Commercial Refere                               | ince                                                             | Connection:*   |            |            |        |
| bme                                                    | ×                                                                | HTTP/HTTPS     | $\sim$     |            |        |
| Commercial Reference:*                                 |                                                                  | Secure         |            |            |        |
| BME***                                                 |                                                                  | IP Address:*   |            |            |        |
| BME*** (modernized)                                    |                                                                  | 90.0.0.1       | <b>×</b> : | 443        |        |
| BMEH582040                                             | SV >= 04.02.02                                                   |                |            |            |        |
| BME H58 2040                                           | SV <= 03.99 IR 4                                                 |                |            |            |        |
| BMEH584040                                             | SV >= 04.02.02                                                   |                |            |            |        |
| BME H58 4040                                           | SV <= 03.99 IR 4                                                 |                |            |            |        |
| BMEH586040                                             | SV >= 04.02.02                                                   |                |            |            |        |
| BME H58 6040                                           | SV <= 03.99 IR 4                                                 |                |            |            |        |
| Note: Modernized = comr     For more information, refe | mercialized after 2019.<br>er to the <u>Schneider Electric P</u> | roduct Catalog |            | Add Device | Cancel |

Click Add Device.

The new device appears in the **Device Default Group**:

| Ecos                 | truxure™ Automa              | ation Device Maintena                          | nce                                                | 0 Errors                                       | 🔺 1 Warnings 🛛 🕻                                   | Discovery: Manual $\vee$ t                             | - • ×                                 |
|----------------------|------------------------------|------------------------------------------------|----------------------------------------------------|------------------------------------------------|----------------------------------------------------|--------------------------------------------------------|---------------------------------------|
| DATA PACKAGE         | DEVICE / LOADI               | NG                                             |                                                    |                                                |                                                    |                                                        |                                       |
| DEVICE UST           |                              |                                                | A                                                  | M4 ® Connect                                   | B Discovered 2                                     | Hodata Cantor 30 Hi                                    | da 🕀 Dispose 🗸                        |
|                      |                              |                                                | 0,                                                 | -g connect                                     | -g Doconnect                                       | , opdate Center Sor Ha                                 | oe () Dapose [                        |
| Statue               | Device Name<br>Commercial Re | Service Endpoint Firmw<br>Serial Number Versio |                                                    | Mode Update (                                  | Center Extens                                      | Actions                                                | 4                                     |
| Device 0             | efault Group (1)             |                                                |                                                    |                                                |                                                    |                                                        | ~ 10                                  |
| •                    | BME***<br>CR: BME***         | https://90.0.0.1:443<br>SN:                    |                                                    |                                                |                                                    | 8 © ⊥ 🖻 ▷                                              | 1 m 1                                 |
|                      |                              |                                                |                                                    |                                                |                                                    |                                                        |                                       |
| Logs 🕐               |                              |                                                |                                                    |                                                |                                                    |                                                        | ×                                     |
| Date                 | Course                       | Description                                    |                                                    |                                                |                                                    |                                                        | Save Clear                            |
| A 2023-01            | 23 10 30 17 Settings -       | Security Security is not config                | jured.                                             |                                                |                                                    |                                                        |                                       |
|                      |                              |                                                |                                                    |                                                |                                                    |                                                        |                                       |
|                      |                              | Device s<br>network<br><b>NO</b> T<br>Dev      | status is YE<br>Г <b>E:</b> If the statice Mainter | ELLOW, indic<br>atus is not Yl<br>nance, Firmw | ating that the o<br>ELLOW, consu<br>vare Upgrade ⊺ | device is reach<br>ult the EcoStrux<br>Fool, Online He | able on the<br>kure Automation<br>lp. |
|                      |                              | Device                                         | certificate is                                     | s RED (🚺 ),                                    | indicating the                                     | device is untru                                        | sted on the PC.                       |
|                      |                              | 5. In the D<br>click the<br>click Tru          | EVICE/LO/<br>red certific<br>ist.                  | ADING > DE<br>ate icon, the                    | VICE LIST > E<br>n in the Certifi                  | DEVICE DEFAU                                           | JLT GROUP,<br>ion dialog box,         |
|                      |                              | Clic                                           | k the RED                                          | certificate ico                                | on ( 📕 ).                                          |                                                        |                                       |
|                      |                              | • Ver                                          | ify the <b>Cert</b>                                | ificate Infor                                  | mation and, if                                     | you agree, clic                                        | k Trust.                              |
|                      |                              | 6. Click the                                   | e Set Crede                                        | entials icon (                                 | $(\mathcal{A})$ and ente                           | er:                                                    |                                       |
|                      |                              | • Dev                                          | vice User N                                        | <b>lame</b> : loader                           | -                                                  |                                                        |                                       |
|                      |                              | • Dev                                          | /ice passw                                         | <b>ord</b> : fwdowr                            | nload                                              |                                                        |                                       |
|                      |                              | 7. Click <b>Sa</b>                             | ve and Co                                          | nnect.                                         |                                                    |                                                        |                                       |
|                      |                              | <b>NO</b><br>migi                              | <b>E:</b> These of ation firmw                     | default crede<br>/are V3.99.                   | ntials are used                                    | d only for this M                                      | lodicon M580                          |
|                      |                              | Device s                                       | status is GF<br>fully conne                        | REEN, indica                                   | ting EcoStruxu<br>evice:                           | ure Device Mai                                         | ntenance has                          |
| Status Commerce      | me<br>al Reference           | Service Endpoint<br>Serial Number              | Firmware See                                       | curity Co Mode                                 | Update Center Info                                 | Extensions                                             | Actions                               |
| Device Default Group | 1)                           | https://10.10.238.100-443                      |                                                    |                                                |                                                    |                                                        | ^                                     |
| BIVIE H58 6          | UTV UT                       | maps://10.10.200.100:445                       | 00.00.00                                           |                                                |                                                    |                                                        |                                       |

- 8. Click the **Update Center** icon ( ); then click **Firmware**; select the corresponding Modicon M580 firmware 4.10 or later and then click **Save**.
- 9. Select the device you want to update, then click Update.

10. During the firmware update process, a message is displayed, indicating the percentage of firmware update progress. When the update is completed, the controller is restarted and the connection with EcoStruxure Automation Device Maintenance is terminated.

NOTE: This process can take several minutes.

When the controller is restarted, a new connection with EcoStruxure Automation Device Maintenance is possible using the controller IP address and user credentials.

**NOTE:** After the package has been downloaded, the M580 controller will reboot.

After the reboot, the IP address of the controller is defined by the client application inside the controller. Thereafter, the EcoStruxure Automation Device Maintenance is unable to connect using the default IP address; instead the application IP address must be used.

# Firmware Downgrade from v4.x to v3.20

This section contains the step-by-step instructions to downgrade Modicon M580 controller firmware from a version of 4.10 or later to firmware version 3.20.

In line with our policy of constant improvement, subsequent upgrades from version 3.20 contain many function and feature improvements, as well as mitigation of many important, known anomalies.

Performing the downgrade from Modicon M580 firmware version 4.10 or later to a previous firmware version 3.20 or earlier may preclude or eliminate important updates, and in particular, mitigation of certain cybersecurity vulnerabilities.

### **A**WARNING

LOSS OF OPERATIONAL AND SECURITY IMPROVEMENTS

Avoid downgrading your Modicon M580 firmware version 4.10 or later if at all possible.

Failure to follow these instructions can result in death, serious injury, or equipment damage.

**NOTE:** A list of some of these vulnerabilities can be viewed at https://www.se. com/ww/en/work/support/cybersecurity/security-notifications.jsp.

**NOTE:** Verify that your PC can communicate with the Modicon M580 controller using FTP and HTTPS protocols. (Cybersecurity policies applied to some networks may block this update procedure.)

### **Overview**

The process of downgrading Modicon M580 controller firmware from V4.10 or later to V3.20 is accomplished by applying the following downgrade migration firmware package:

#### BMEx58xxx downgrade package from 4.x to 3.20 v01

The EcoStruxure Automation Device Maintenance software and the downgrade package prepare the controller for the downgrade and then install the Modicon M580 firmware V3.20 contained in the package.

You can obtain the migration firmware package at https://www.se.com/ww/en/product-range/62098-modicon-m580/#softwareand-firmware.

For information on how to download EcoStruxure Automation Device Maintenance (EADM) and instructions for using it refer to the topic: Downloading EcoStruxure Automation Device Maintenance, page 31

The version for this downgrade procedure is EcoStruxure Automation Device Maintenance V3.2.136 and subsequent supporting version(s).

**NOTE:** Before starting the downgrade procedure, confirm that your controller application is built using firmware V3.20 or earlier, and that your controller is configured with the current date and time.

**NOTE:** The downgrade does not affect the application previously loaded on the controller. If the controller application was built using firmware V4.10 or later, the controller will restart in NO-CONF state.

**NOTE:** To retain the same controller IP address after the downgrade is completed, change the application level to V3.20 in EcoStruxure Control Expert, rebuild your project, and download it to the controller.

### Procedure to Downgrade Controller to Firmware V3.20

### **Preliminary Tasks**

Before beginning:

- Configure your firewall to allow PC-to-controller communications during this downgrade operation.
- Confirm that you know the credentials of the controller application, including the application password.

When you downgrade your Modicon M580 controller, it is important that you are in front of the equipment to monitor the progress of the downgrade or, at a minimum, have a contact or other means of observing and reporting the state of the application before attempting the downgrade.

Further, interrupting the procedure by any means before it has completed may cause irreparable damage to the Modicon M580 controller.

### NOTICE

#### INOPERABLE EQUIPMENT

During the transfer of the firmware file:

- do not remove power from the Modicon M580 controller.
- do not remove power from the PC.
- do not exit the EcoStruxure Automation Device Maintenance (EADM) software.
- do not disconnect the communication cable.
- do not remove or insert the optional SD memory card.

Failure to follow these instructions can result in equipment damage.

### **Using EcoStruxure Automation Device Maintenance**

EcoStruxure Automation Device Maintenance uses the downgrade firmware files provided by your local Schneider Electric service representative.

The name of the file, in SEDP format, that you use depends upon the reference of the controller. Generically, the name of the file varies depending on the reference of your controller. For example: BMEP582040 downgrade package from 4.x to 3.20 v01.

- 1. Perform this update using either one of the following ports of the Modicon M580 controller:
  - USB port
  - Ethernet service port (Port 1, connecting the PC directly to the service port).
- 2. Open EcoStruxure Automation Device Maintenance.
- Navigate to Settings > Global > Package Settings, click the ellipsis (...), select the folder where you saved your .SEDP firmware downgrade file and click Apply. For example:

| <b>\$</b> | EcoStr                | uxure™ Automa<br>⊒ ∨ 👌 I 🗎 Ø      | ation Device Maintena<br>@                                                                                                    | ince       |                  | 0 Errors          | A 0 Warnings | s Discover | ry: Manual $\scriptstyle{\smallsetminus}$ | O View status | Settings 🔺       |        | -         | σx         |
|-----------|-----------------------|-----------------------------------|----------------------------------------------------------------------------------------------------|------------|------------------|-------------------|--------------|------------|-------------------------------------------|---------------|------------------|--------|-----------|------------|
| DATA      | PACKAGE               | DEVICE / LOADI                    | NG                                                                                                    |            |                  |                   |              |            |                                           |               |                  |        |           |            |
| DEV       | ICE LIST              |                                   |                                                                                                    |            |                  |                   |              | ① Add      | Connect                                   | Disconnect    | û Update Center  | 🕸 Hide | 🖯 Dispose | $\nabla$   |
|           | Status                | Device Name<br>Commercial Referen | Settings                                                                                                    | 0          |                  |                   |              |            |                                           |               | ×                |        |           | 4          |
|           |                       |                                   | <ul> <li>Global</li> <li>Discovery</li> <li>DPWS</li> <li>Modbus TCP</li> <li>Communication</li> <li>Package Settings</li> <li>Security</li> <li>Certificate Manage</li> <li>PKI</li> <li>Syslog</li> <li>Logs</li> </ul> | Q<br>ement | Local Repository | gration Downgrade | e 4.90       |            |                                           | Incluc        | e Subfolders<br> |        |           |            |
| Logs      | ?<br>D Errors<br>Date | ▲ 0 Warnings                      | Language<br>Group<br>V Project                                                                                                    |            |                  |                   |              |            |                                           |               |                  |        | Save      | ×<br>Clear |
|           |                       |                                   | Reset                                                                                                    |            |                  |                   |              |            |                                           | Ok Cance      | Apply            |        |           |            |

Summary Update Cancel

**NOTE:** Optionally, you can view the firmware available in the **DATA PACKAGE** screen.

- 4. In **DEVICE/LOADING**, click the **+Add** icon ( $\bigoplus$  Add ), then:
  - Type "bme" in the search bar and select BME\*\*\* (modernized)
  - Under Connection, select HTTP/HTTPS and select Secure
  - Enter the **IP Address** of the controller:
    - For the Service Port: enter its IP address (as configured in the application)
    - For the USB Port: enter 90.0.0.1 (port 443 is selected by default)
      - **NOTE:** If your controller is in NO CONF, connect using the default IP address: 10.10.MAC5.MAC6.

| arch Commercial Re  | ference          | Connection:*      |     |  |
|---------------------|------------------|-------------------|-----|--|
| me                  | ×                | HTTP/HTTPS $\sim$ |     |  |
| ommercial Reference | **               | Secure            |     |  |
| BME***              |                  | IP Address:*      |     |  |
| BME*** (modernized  | 1)               | 90.0.0.1 ×        | 443 |  |
| BMEH582040          | SV >= 04.02.02   |                   |     |  |
| BME H58 2040        | SV <= 03.99 IR 4 |                   |     |  |
| BMEH584040          | SV >= 04.02.02   |                   |     |  |
| BME H58 4040        | SV <= 03.99 IR 4 |                   |     |  |
| BMEH586040          | SV >= 04.02.02   |                   |     |  |
| BME H58 6040        | SV <= 03.99 IR 4 |                   |     |  |

#### • Click Add Device.

The new device appears in the **Device Default Group**.

| <b>i</b> | EcoStruxure™ Automation Device Maintenance<br>D 🗁 🔄 ∨ 🚔 目 🕡 🞯 |                                     | 🤑 0 Er                            | O Errors      O Warnings Discovery: Manual      View status Settings      Settings |        |      |                    |              |                 |        | _ @ X    |        |
|----------|---------------------------------------------------------------|-------------------------------------|-----------------------------------|------------------------------------------------------------------------------------|--------|------|--------------------|--------------|-----------------|--------|----------|--------|
| DATA     | PACKAGE                                                       | DEVICE / LOADING                    |                                   |                                                                                    |        |      |                    |              |                 |        |          |        |
| DE       | /ICE LIST                                                     |                                     |                                   |                                                                                    |        |      | 🕀 Add 🛛 🕀 Connect  | 🕫 Disconnect | ⊥ Update Center | 🕸 Hide | 🕆 Dispo  | se 🛛   |
|          | Status                                                        | Device Name<br>Commercial Reference | Service Endpoint<br>Serial Number | Firmware Version                                                                   | Securi | Mode | Update Center Info | Extensions   | Actions         |        |          |        |
|          | Device Det                                                    | ault Group (1)                      |                                   |                                                                                    |        |      |                    |              |                 |        | ~        | 1      |
|          | ]                                                             | BME***<br>CR: BME***                | https://90.0.0.1:443<br>SN:       | -                                                                                  | -      | -    |                    | -            | & ® ⊥           |        | <b>1</b> |        |
|          |                                                               |                                     |                                   |                                                                                    |        |      |                    |              |                 |        |          |        |
|          |                                                               |                                     |                                   |                                                                                    |        |      |                    |              |                 |        |          |        |
|          |                                                               |                                     |                                   |                                                                                    |        |      |                    |              |                 |        |          |        |
|          |                                                               |                                     |                                   |                                                                                    |        |      |                    |              |                 |        |          |        |
|          |                                                               |                                     |                                   |                                                                                    |        |      |                    |              |                 |        |          |        |
|          |                                                               |                                     |                                   |                                                                                    |        |      |                    |              |                 |        |          |        |
|          |                                                               |                                     |                                   |                                                                                    |        |      |                    |              |                 |        |          |        |
|          |                                                               |                                     |                                   |                                                                                    |        |      |                    |              |                 |        |          |        |
| Logs     | ?                                                             |                                     |                                   |                                                                                    |        |      |                    |              |                 |        |          | ×      |
| •        | 0 Errors                                                      | 🔺 0 Warnings 🛛 🧭 Messages           |                                   |                                                                                    |        |      |                    |              |                 |        | Save     | Clear  |
|          | Date                                                          | Source                              | Description                       |                                                                                    |        |      |                    |              |                 |        |          |        |
|          |                                                               |                                     |                                   |                                                                                    |        |      |                    |              |                 |        |          |        |
|          |                                                               |                                     |                                   |                                                                                    |        |      |                    |              | Summa           | ry     | Update   | Cancel |

Device status is YELLOW, indicating that the device is reachable on the network.

**NOTE:** If the status is not YELLOW, consult the EcoStruxure Automation Device Maintenance, Firmware Upgrade Tool, Online Help.

Device certificate is RED (<sup>1</sup>), indicating the device is untrusted on the PC.

- 5. In the DEVICE/LOADING > DEVICE LIST > DEVICE DEFAULT GROUPDEVICE/LOADING > DEVICE LIST > DEVICE DEFAULT GROUP:
  - Click the red certificate icon (
  - Verify the Certificate Information and, if you agree, click Trust.
- 6. Click the **Set Credentials** icon ( $\triangle$ ), then:
  - If the controller has previously been configured, enter:
    - Device User Name: loader
    - **Device password**: your application password, if set.; otherwise, the default password: *fwdownload*
  - If the controller has never been configured, enter:
    - Device User Name: anonymous
    - **Device password**: No password is required.
  - Click Save and Connect.

Device status is GREEN, indicating EcoStruxure Device Maintenance has successfully connected to the controller.

7. Select the corresponding Modicon M580 BMEx58xxx downgrade package from 4.x to 3.20 v01, then click **Save**.

|      |           |                                     |                                         |                    | Untitled*                |                    |                         |                   |                |        |  |
|------|-----------|-------------------------------------|-----------------------------------------|--------------------|--------------------------|--------------------|-------------------------|-------------------|----------------|--------|--|
|      |           |                                     | 0 E                                     | rrors 🔥 0 Warnings | Discovery: Manual $\vee$ | O View status      | Settings 🔺              |                   |                |        |  |
| DATA | PACKAGE   | DEVICE / LOADING                    |                                         |                    |                          |                    |                         |                   |                |        |  |
| DE   | /ICE LIST |                                     |                                         |                    |                          | 🕀 Add 🚳 Connect    | 🗐 Disconnect            | 🗅 Update Center 🚳 | P Hide 😚 Dispo | se 🛛   |  |
|      | Status    | Device Name<br>Commercial Reference | Service Endpoint<br>Serial Number       | Firmware Version   | Securi Mode              | Update Center Info | Extension               | s Actions         |                |        |  |
|      | Device De | fault Group (1)                     |                                         |                    |                          |                    |                         |                   | -              |        |  |
|      | •         | BMEP584040<br>CR: BMEP584040        | https://90.0.0.1:443<br>SN: 21210411513 | 04.10.13           | Not Supp STOP            | Firmware selected  | ( <i>i</i> ) Extensions | A 0 ⊥ E           | ▶ 🖹 🗊          |        |  |
|      |           |                                     |                                         |                    |                          |                    |                         |                   |                |        |  |
|      |           |                                     |                                         |                    |                          |                    |                         |                   |                |        |  |
|      |           |                                     |                                         |                    |                          |                    |                         |                   |                |        |  |
|      |           |                                     |                                         |                    |                          |                    |                         |                   |                |        |  |
|      |           |                                     |                                         |                    |                          |                    |                         |                   |                |        |  |
|      |           |                                     |                                         |                    |                          |                    |                         |                   |                |        |  |
|      |           |                                     |                                         |                    |                          |                    |                         |                   |                |        |  |
|      |           |                                     |                                         |                    |                          |                    |                         |                   |                |        |  |
| 1    | 0         |                                     |                                         |                    |                          |                    |                         |                   |                |        |  |
| Logs | 0.5       |                                     |                                         |                    |                          |                    |                         |                   | Court          | Class  |  |
|      | 0 Errors  | C warnings U Messa                  | ages                                    |                    |                          |                    |                         |                   | Save           | Clear  |  |
|      | Date      | Source                              | Description                             |                    |                          |                    |                         |                   |                |        |  |
|      |           |                                     |                                         |                    |                          |                    |                         |                   |                |        |  |
|      |           |                                     |                                         |                    |                          |                    |                         | Summary           | Update         | Cancel |  |

#### 8. Select the device you want to update, then click Update.

During the firmware update process, the **DL** LED flashes green:

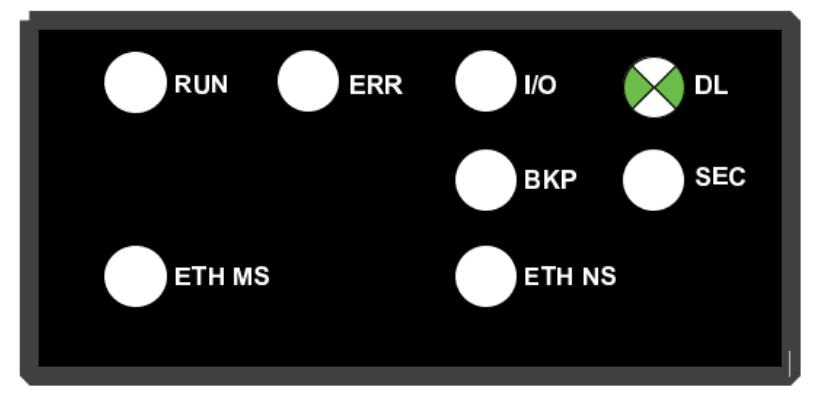

A message is displayed, indicating the percentage of firmware update progress.

After the download of the firmware has completed, the controller is restarted and EcoStruxure Automation Device Maintenance is disconnected.

NOTE: This process can take several minutes.

At the conclusion of the process, the **ETH MS** LED turns orange for about 1 minute.

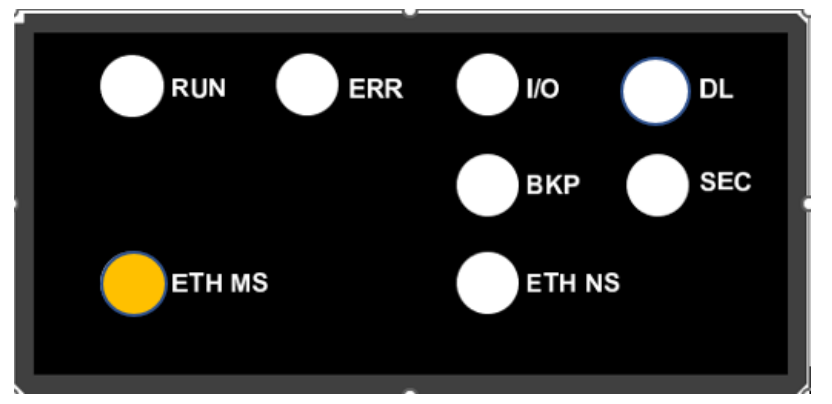

If power to the controller is interrupted, the controller can become corrupted and unable to restart.

# NOTICE

#### INOPERABLE EQUIPMENT

Maintain continuous power to the controller.

#### Failure to follow these instructions can result in equipment damage.

After successful reboot, the procedure is complete and the controller is running with firmware V3.20.

**NOTE:** When the controller reboots, EcoStruxure Automation Device Maintenance may incorrectly indicate that the firmware was not successfully installed. This is due to the disconnection of the EADM software during the reboot of the controller.

An FTP connection to the controller is now possible. Use EcoStruxure Automation Device Maintenance to re-connect to the controller over the USB port, and confirm that the firmware version is V3.20.

Schneider Electric 35 rue Joseph Monier 92500 Rueil Malmaison France

+ 33 (0) 1 41 29 70 00

www.se.com

As standards, specifications, and design change from time to time, please ask for confirmation of the information given in this publication.

© 2024 Schneider Electric. All rights reserved.

EIO000004992.01